# Multi Protocol NIC for DDP70/92 and EMP156 Installation Instruction

| Revision Table |                    |           |  |  |
|----------------|--------------------|-----------|--|--|
| Rev. for       | Page No.(Contents) | Date      |  |  |
| manual         |                    |           |  |  |
| 00             | First Edition      | Oct. 2005 |  |  |
|                |                    |           |  |  |

# 1.Overview

### **Installation Requirements**

The contents of the NIC kit are listed in the table below.

| No | Item                    | Printer              |                    |  |
|----|-------------------------|----------------------|--------------------|--|
|    |                         | Quantity in DDP70/92 | Quantity in EMP156 |  |
| 1  | Network Board Ass'y     | 1                    | 1                  |  |
| 2  | Dust Cover/Modular Type | 1                    | 1                  |  |
| 3  | Dust Cover/D Sub Type   | 1                    | 1                  |  |
| 4  | GND Plate(LBM)          | 1                    | -(Note)            |  |
| 5  | Ferrite Core            | 1                    | -(Note)            |  |
| 6  | Inch Screw/4-40 TYPE    | 2                    | 2                  |  |
| 7  | M2.5x8 Pan Head Screw   | 4                    | 4                  |  |

Note: The GND Plate(LBM) and the ferrite core are used for only DDP70/92.

#### Working time

Approx.80 min.(DDP70/92 and EMP156 commonness)

#### **Necessary tools**

(1)Screwdriver, size #1 and #2.

(2)Ratchet Screwdriver, size #1.

#### Caution !

When installing the Network Board Ass'y, various printer setting values(indicated in table1 for DDP70/92,table2 for EMP156)are reset to the factory default value, and VPT added by user is deleted. If necessary, please contact to the customer about reset of various printer setting values before the installation of the Network Board Ass'y.

#### **Installation Procedure**

This installation instruction is used for both DDP70/92 and EMP156.

- For DDP70/92

page 2 to page 26

- For EM156

page 27 to page 55

## 2.Installing for the DDP70/92

### Print the Status Page

Please print the Status Page in order to confirm the printer works normally before installing Network Board Ass'y.

1. Power on the printer and after displayed the Main Menu, touch the Report icon. And touch "Status"

button. Then the Status Page is printed.

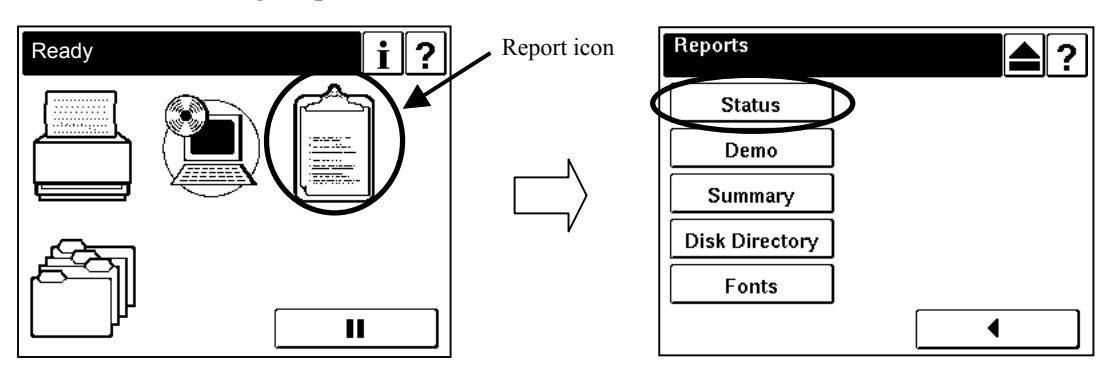

### Accessing the Controller Assembly

- 1. Make sure you have shut down the printer and unplugged the power cable from the plug.
- 2. Take off the rear cover of the printer by removing the six screws that secure the rear cover to the printer. Unhook the bottom of the rear cover, then lift up and pull forward to release it.

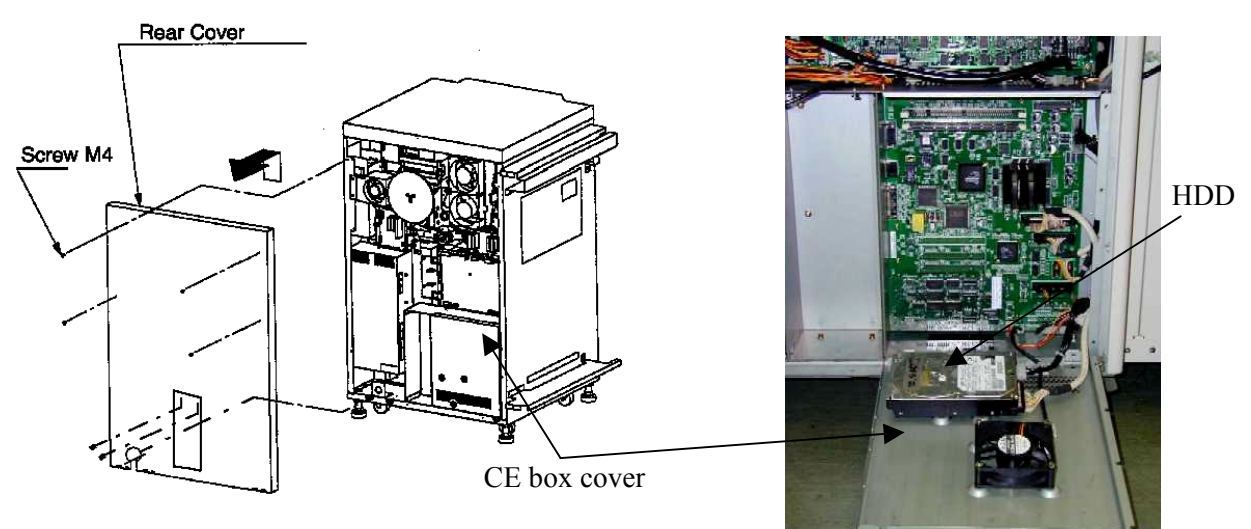

3. Remove the twelve screws that secure the CE box cover.

#### CAUTION!

The HDD is attached to the CE box cover and has a cable connection. Take precautions to not damage the HDD cable when removing the CE box cover from the printer.

- 4. Unplug the HDD cable from controller board connector J6.
- 5. Unplug the FAN cable from controller board connector J21.
- 6. Unplug the HDD power cable from the HDD.

### Removing the I/O Panel Ass'y

1.Remove the two screws①(M2.5x8 Pan Head Screw), and remove the Dust Cover/D Sub Type and Serial Connector Cover.

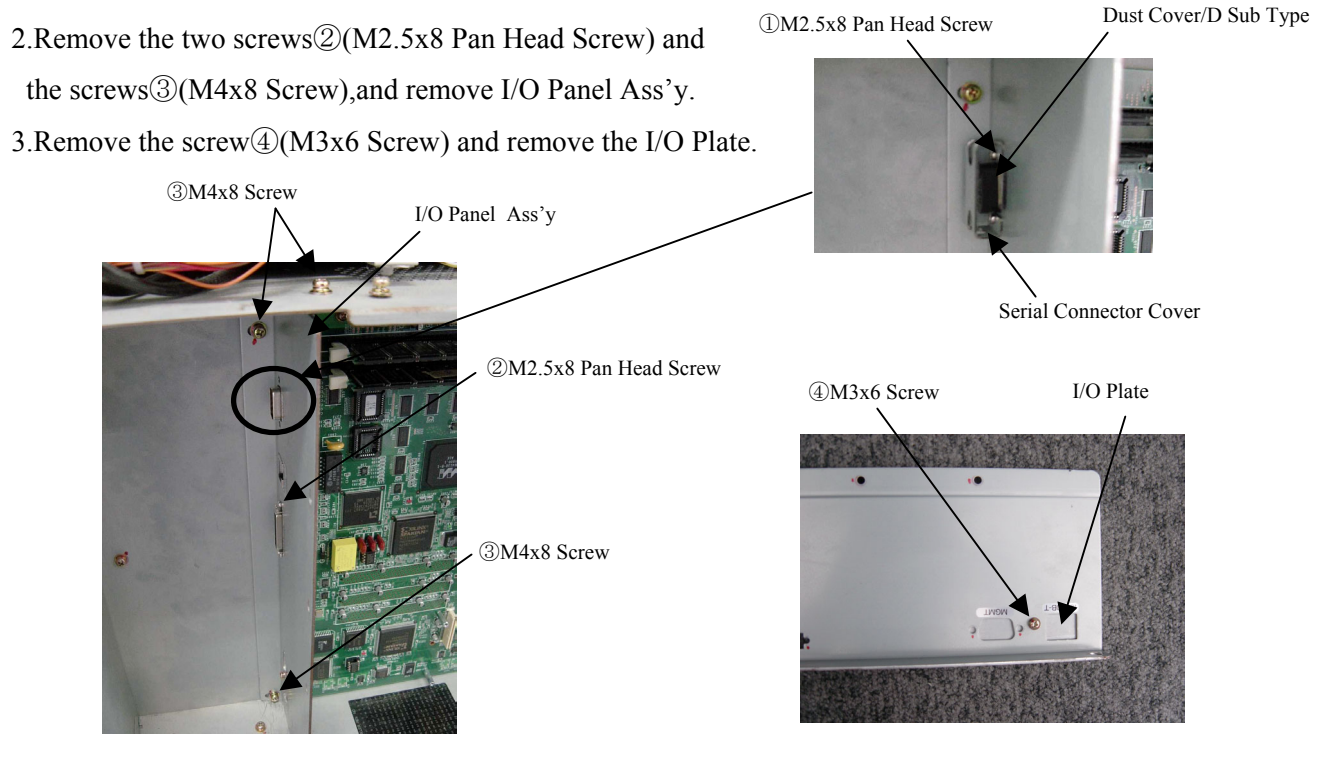

### Installing the Network Board Ass'y

- 1.Attach the GND Plate(LBM)(Installation Requirements No.4) to the Network Board Ass'y. (Installation Requirements No.1).
- 2.Set the Network Board Ass'y on J10 and J11 of the Controller Board Ass'y, and fix the Network Board Ass'y with the four screws (5)(M2.5x8 Pan Head Screw/ Installation Requirements No.7)

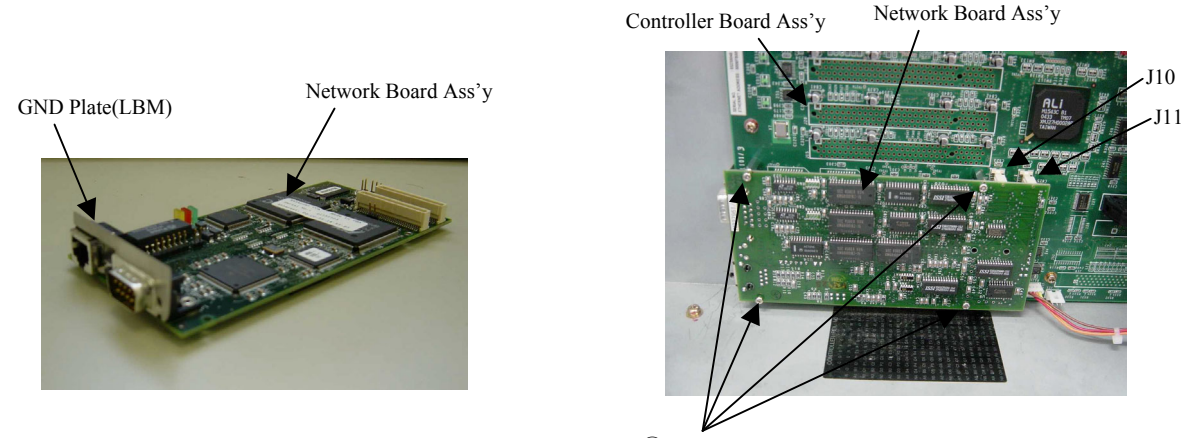

#### Installing the I/O Panel Ass'y

5M2.5x8 Pan Head Screw

1.Install the I/O Panel Ass'y with the two screws 2(M2.5x8 Pan Head Screw), the two screws 6

(Inch Screws/4-40 Type/Installation Requirements No.6) and the three screws③(M4x8 Screw)

2. Attach the Dust Cover/D Sub Type to the COM1 of Controller Board Ass'y, then install the Serial Connector Cover with the two screws<sup>(2)</sup>(M2.5x8 Pan Head Screw).

3.Attach the Dust Cover/D Sub Type(Installation Requirements No.3) to the MGMT of the Network Board Ass'y, and attach the Dust Cover/Modular Type(Installation Requirements No.2) to the 10/100B-T AUX of the Controller Board Ass'y.

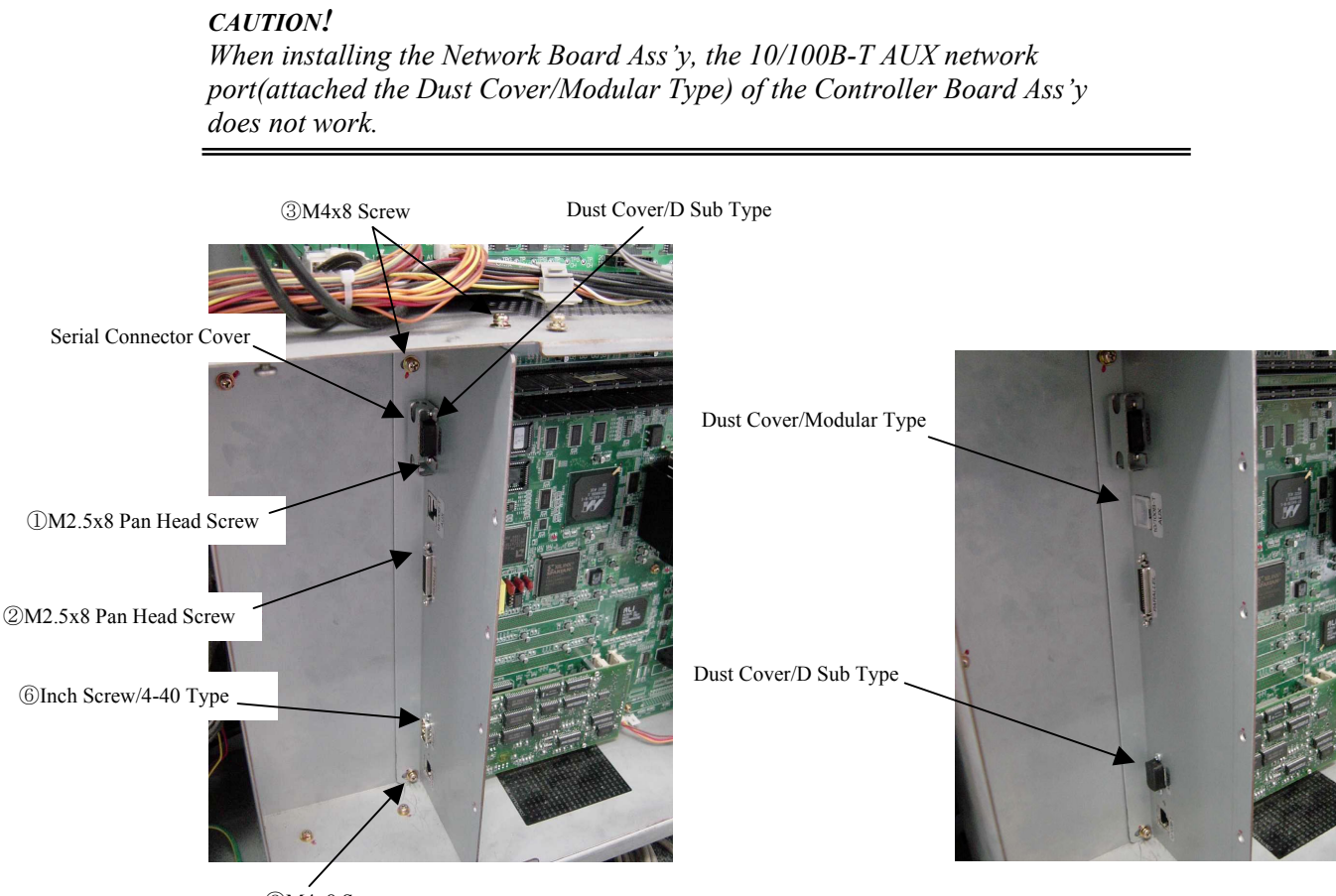

3M4x8 Screw

#### Installing the CE box cover and the rear cover

1.Install the CE box cover with the twelve screws(Plug the HDD cable, FAN cable ,HDD power cable).

2.Install the rear cover of the printer with the six screws.

Note: Refer to the "Accessing the Controller Assembly"

#### **Installing the Ferrite Core**

- 1. Twist the one end of the Ethernet cable on the Ferrite Core(Installation Requirements No.5) as follows.
- 2. Connect the end (attached the Ferrite Core) of the Ethernet cable in the network environment to the

10/100B-T connector on the Network Board Ass'y.

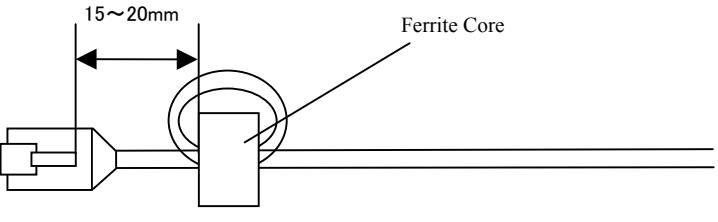

3.Plug the power cable of the printer.

### **Confirmation of Connection**

1. Power on the printer, and touch "Information" button after "Ready" is displayed on the OCP.

#### CAUTION!

When turning on the printer, confirm the power supply of the network equipment (user environment) connected with the network cable is turned on. It becomes the network loading error, and the following work cannot be executed.

 Touch "Network" button, and confirm that "10/100B-T AUX" and "10/100B-T NIC" buttons are displayed on the OCP. If these two network interfaces are displayed, the printer recognizes the Network Board Ass'y normally.

If the two network interfaces are not displayed but MAC address, IP address, and other network parameters are displayed, the printer does not recognize the Network Board Ass'y. There is a possibility of the loose connection when the Network Board Ass'y is installed. Check out the attachment procedure and then repeat the above-mentioned steps.

#### Upgrading of the Network Board Ass'y Software

Perform the upgrading of the print server software according to the procedure shown below.

1. Touch the Setup icon on Main Menu.

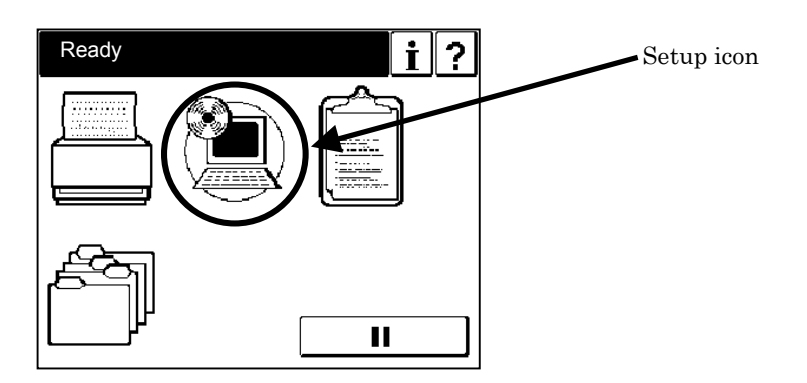

2. Touch "Service" button.

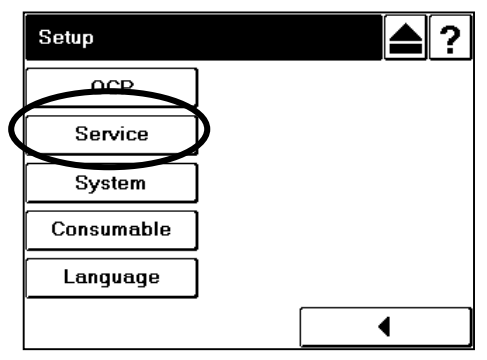

3. The input screen of "Service Password" is displayed. Press the Enter button to enter "Service" menu without inputting the service password(factory-set default). When the Service Password is changed, type the new value and press the Enter button.

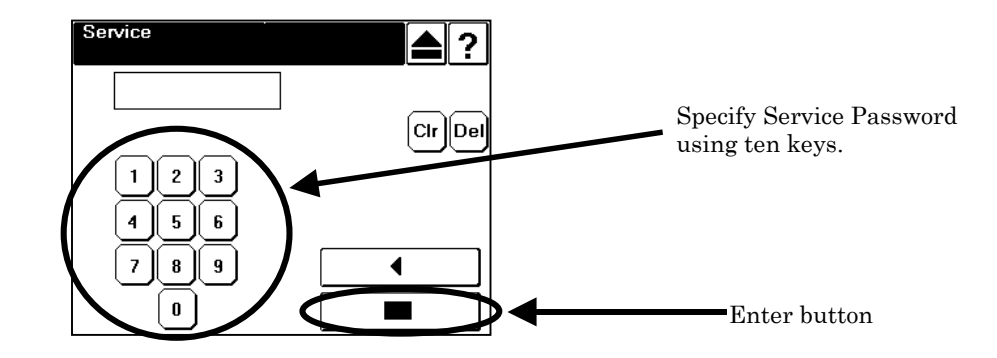

4. Touch the Next Screen button once to display the next screen, and touch "System Software" button.

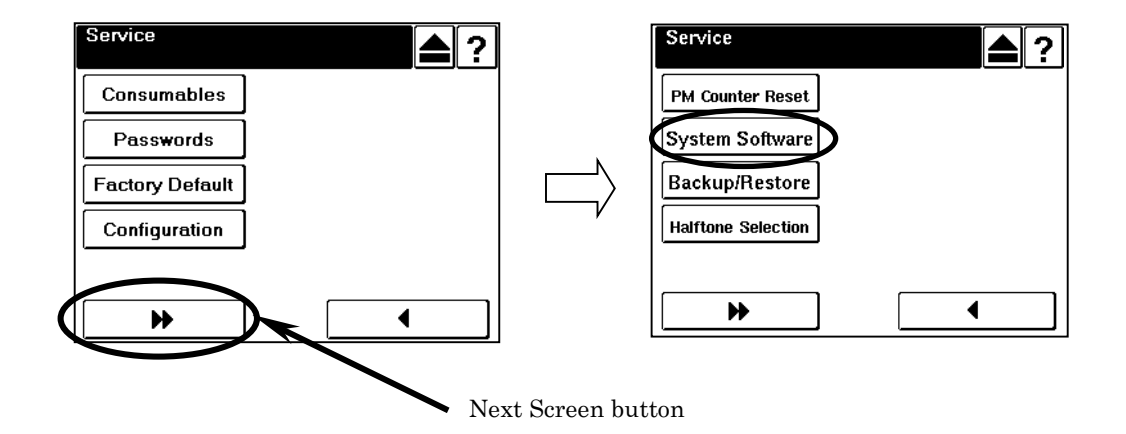

5. Touch the Next Screen button once to display the next screen.

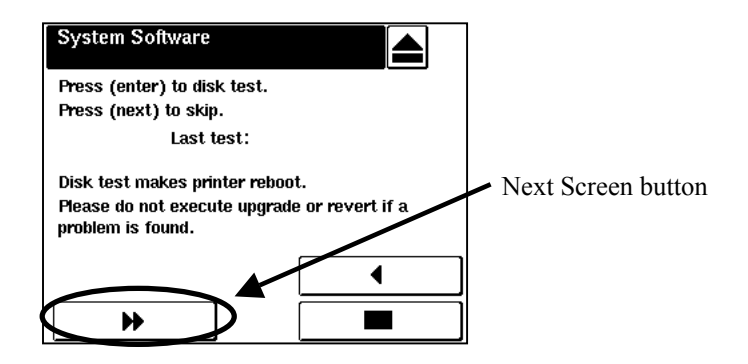

6. Touch "Upgrade System" button.

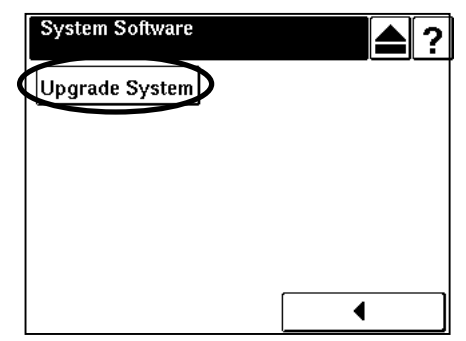

7. Touch the Enter button without inputting any Keycode because it is already set.

The printer starts processing to prepare the upgrading. (It takes about 3 - 4 minutes.)

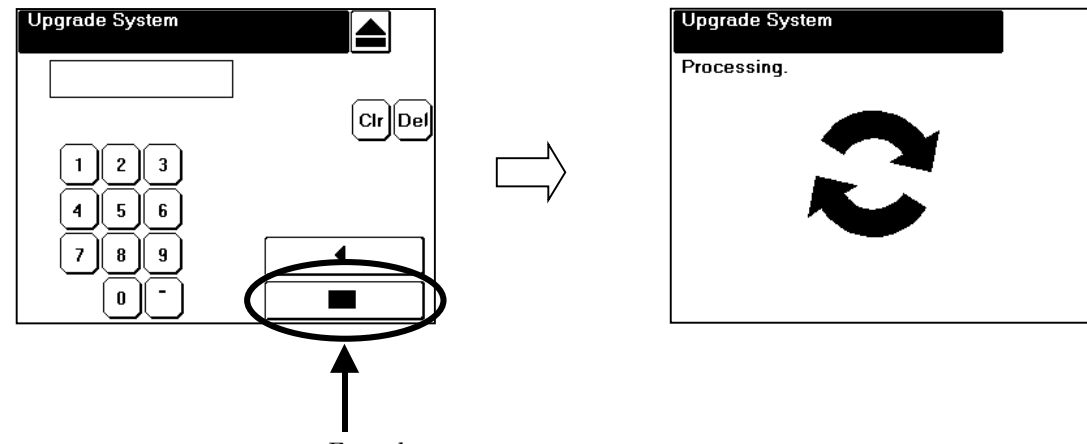

Enter button

8. After the completion of upgrade preparation, the New Print Server Software Version is displayed on "New version" of the Print Server Upgrade screen. Touch the Enter button to upgrade the Print Server software.

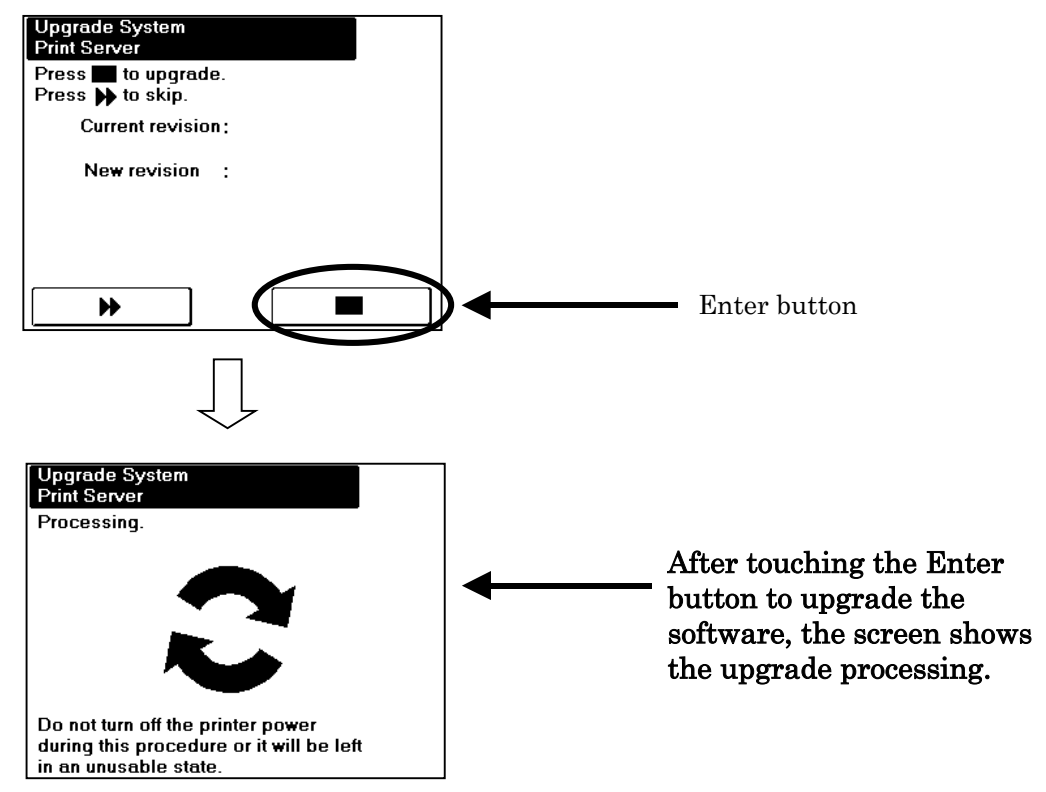

Note: The upgrading time of the Print Server Software will take 2 minutes.

9. After finishing the Print Server upgrading, other upgrade screens (Controller, OCP Logo, and OCP) are displayed. You have to skip them by touching the Next Screen button.

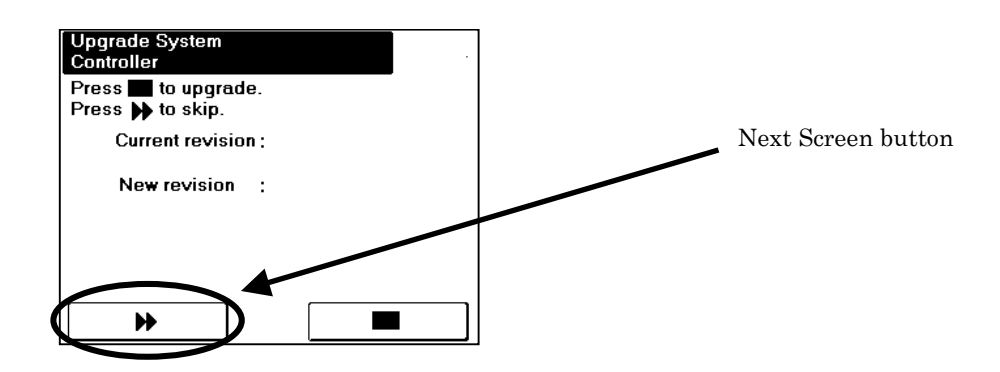

10. The following screen is displayed after skipping all other upgrade screens except the Print Server. Turn off and on the printer to restart with the upgraded software.

| Upgrade System                                      |
|-----------------------------------------------------|
| The system software has been upgraded successfully. |
| The system requires power cycle.                    |
|                                                     |
|                                                     |
|                                                     |
|                                                     |

The software (Print Server) upgrade of the Network board Ass'y is completion now.

### Set IP Address of the Network Board Ass'y

1. Touch the Setup icon on Main Menu.

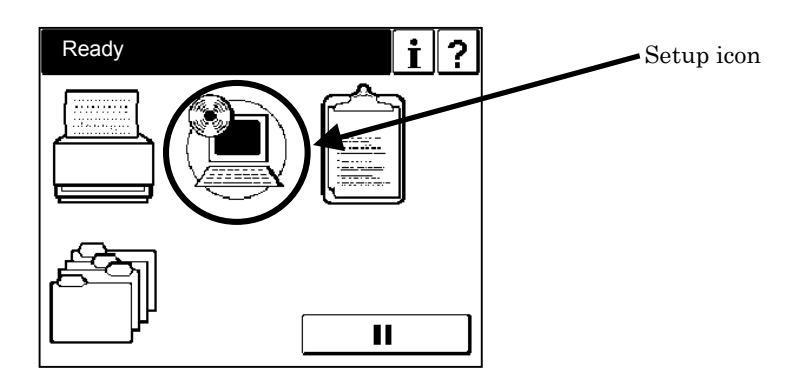

2. Touch "System" button.

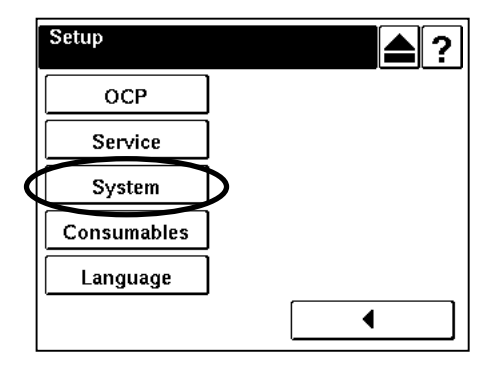

3. The input screen of "System Password" is displayed. Press the Enter button to enter "System" menu without inputting the system password(factory-set default). When the System Password is changed, type the new value and press the Enter button.

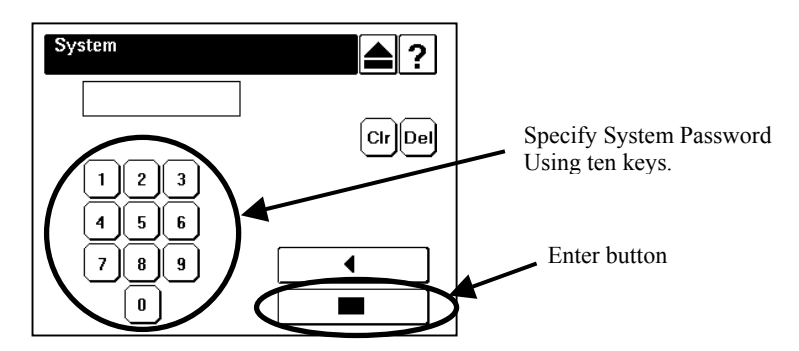

4. Touch "Network" button.

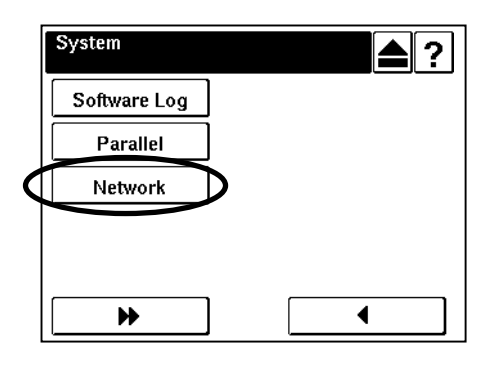

5. Touch "10/100B-T NIC" button.

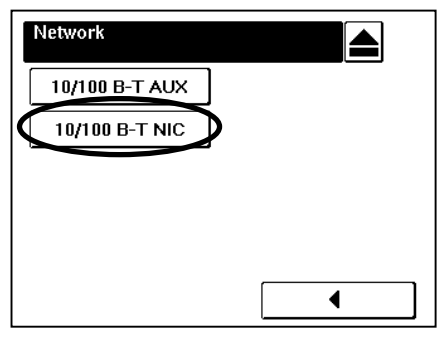

6. Touch "IP Address" button.

| Network         |   |
|-----------------|---|
| IP Address      | D |
| Subnet Mask     | ] |
| Gateway Address | ] |
| Boot Method     | ] |
| HTTP Port       | ] |
|                 |   |

7. The input screen of "IP Address" is displayed. Press the IP Address(as user's environment) using ten keys, then touch the Enter button.

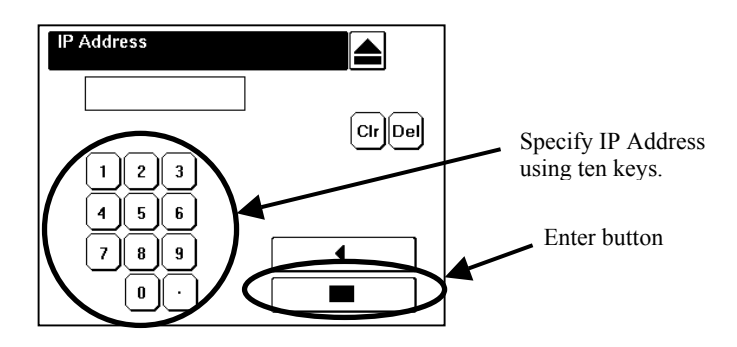

8. Touch the Exit button.

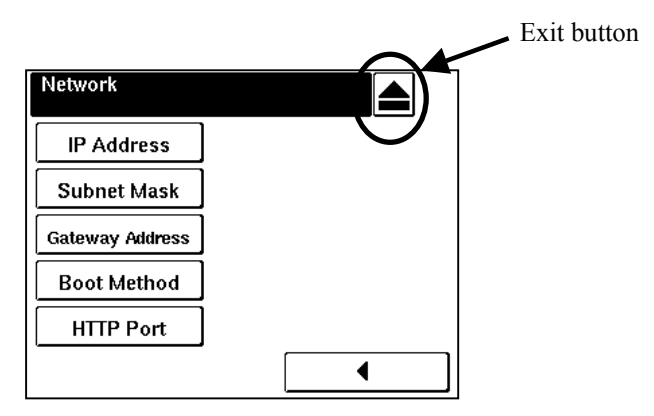

Reset to Factory Default of the Controller configuration and the Network Board Ass'y

CAUTION!
When Factory Default is executed, please note that the following matter is generated.
(1) Various printer setting values(indicated in table1) changed by user are reset to the factory default value.
(2) VPT added by user is deleted..

1.Start the Internet Explorer from PC and enter the IP Address that set upper section.

2.Click the "Service".

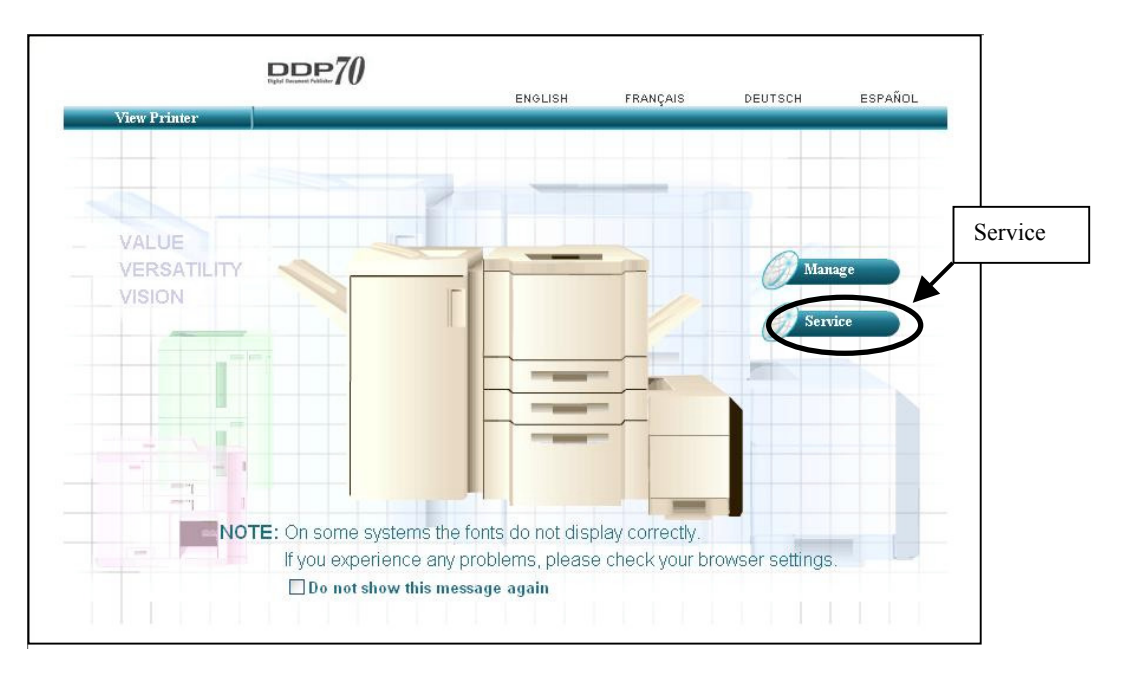

3.After displaying the page of the Enter Network Password, enter "service" in User Name and click "OK" button without entering the Password (factory-set default). When the Service Password is changed, enter the new value and click "OK" button.

| Enter Netv | ork Password                             |
|------------|------------------------------------------|
| <b>?</b> > | Please type your user name and password. |
| Q)         | Site:                                    |
|            | Realm service                            |
|            | User Nam                                 |
|            | Password                                 |
|            | Save this password in your password list |
|            | OK Cancel                                |

4.Click the "Reset".

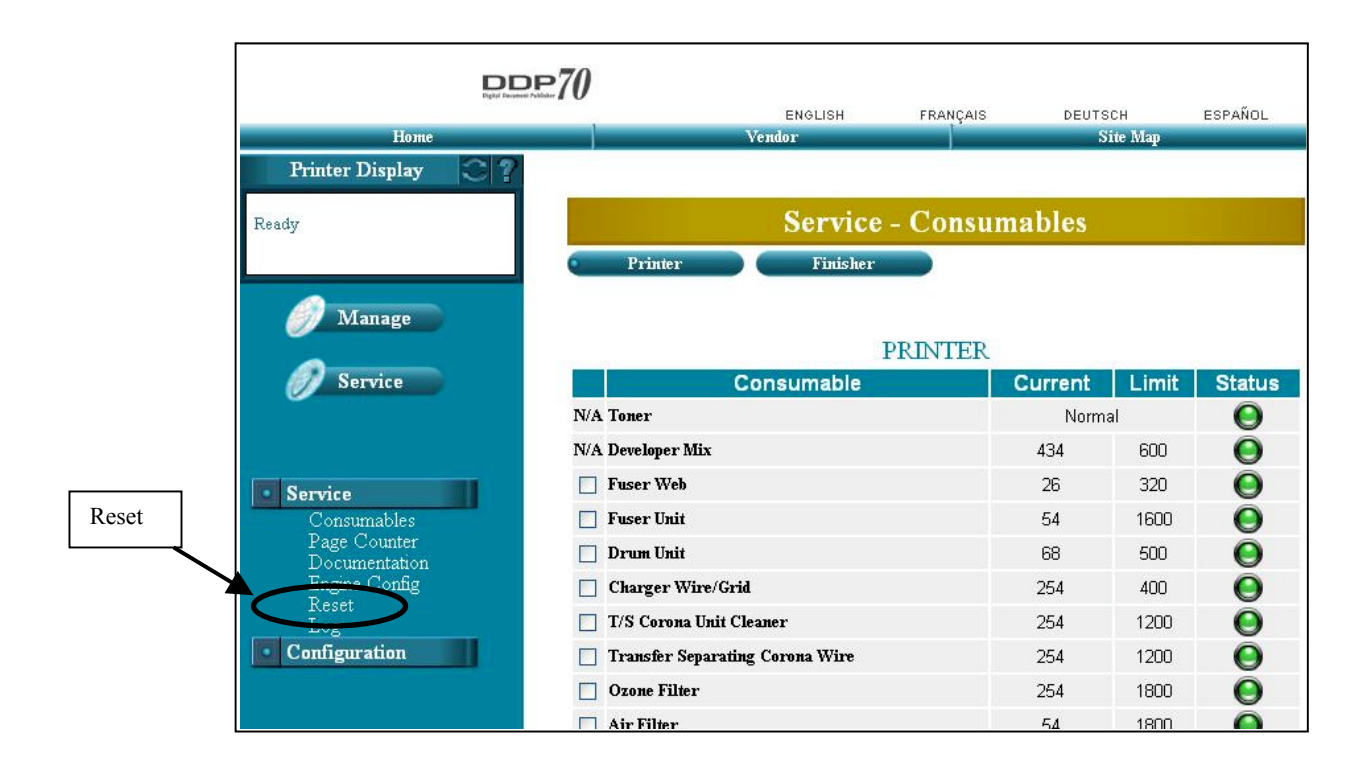

5. Check the "Complete Reset" and click the "Submit".

|                                                                                                | 0                |                           |                                              |                                          | 7                                    |
|------------------------------------------------------------------------------------------------|------------------|---------------------------|----------------------------------------------|------------------------------------------|--------------------------------------|
| Home                                                                                           |                  | ENGLISH                   | FRANÇAIS                                     | DEUTSCH<br>Site Man                      | ESPANOL                              |
| Printer Display                                                                                |                  |                           | · · · ·                                      |                                          |                                      |
| Ready                                                                                          |                  | Ser                       | vice - Rese                                  | t                                        |                                      |
|                                                                                                | Factory Default  | Restore im:<br>Same as fa | age controller confi<br>ctory default from ( | guration to factory<br>DCP. System requi | default setting.<br>res power cycle. |
| 🏉 Manage                                                                                       | O 10/100 B-T NIC | Restore net<br>cycle.     | work card factory o                          | lefault. System req                      | uires power                          |
| Service Service                                                                                | Complete Reset   | Complete re               | eset: Factory defau                          | lt and 10/100 B-T I                      | 4IC                                  |
|                                                                                                | O PM Counter     | Reset Preve               | entive Maintenance                           | Counter.                                 |                                      |
|                                                                                                | 🔿 Error Log      | Delete the e              | error log file.                              |                                          |                                      |
| Service                                                                                        | O Event Log      | Delete the e              | event log file.                              |                                          |                                      |
| Consumables<br>Page Counter<br>Documentation<br>Engine Config<br>Reset<br>Log<br>Configuration |                  |                           | Submit                                       | Subn                                     | nit                                  |

6. After the above-mentioned operation is executed, the following screens are displayed in OCP of the printer. Then execute power cycle the printer.

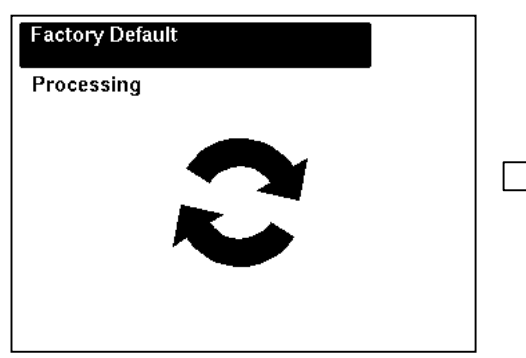

| The proce  | ss has completed successfully. |
|------------|--------------------------------|
| The syster | n requires power cycle.        |
|            |                                |
|            |                                |
|            |                                |
|            |                                |
|            |                                |
|            |                                |

Note: The Factory Default time will take less than 1 minutes

#### **Backup All**

- 1. Power on the printer.
- 2. Touch the Setup icon on Main Menu, and touch "Service" button.

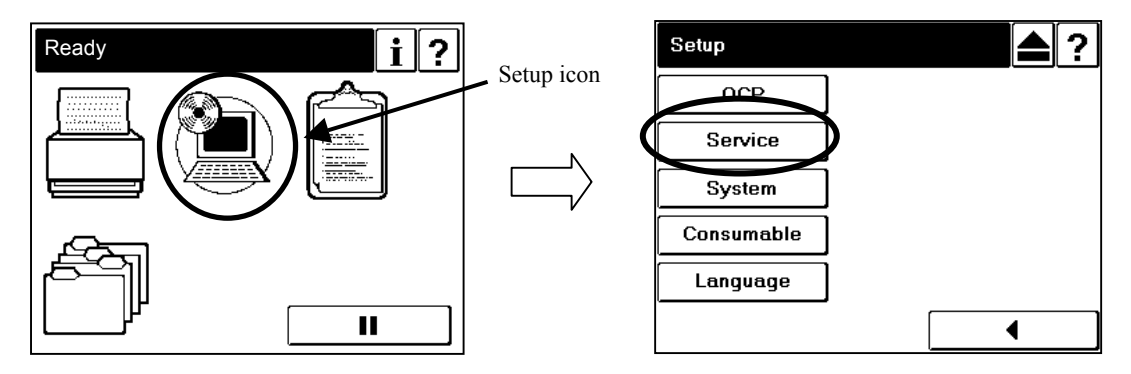

3. The input screen of "Service Password" is displayed. Press the Enter button to enter "Service" menu without inputting the service password(factory-set default). When the Service Password is changed, type the new value and press the Enter button.

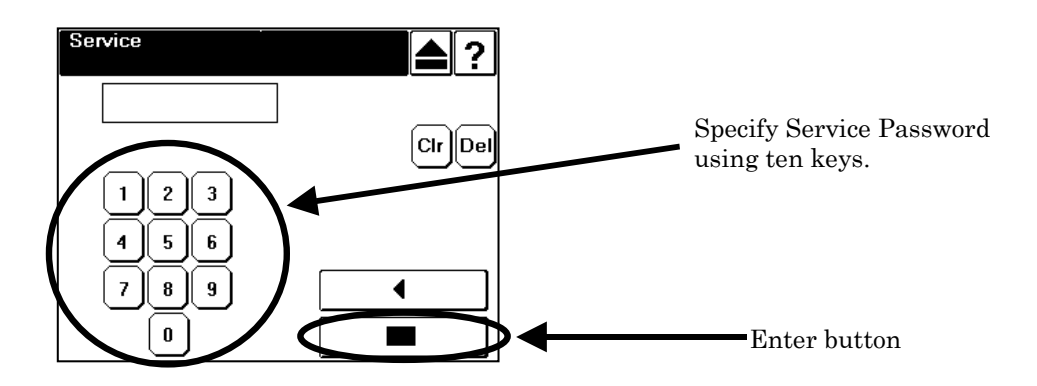

4. Touch the Next Screen button once to display the next screen, and touch "Backup/Restore" button.

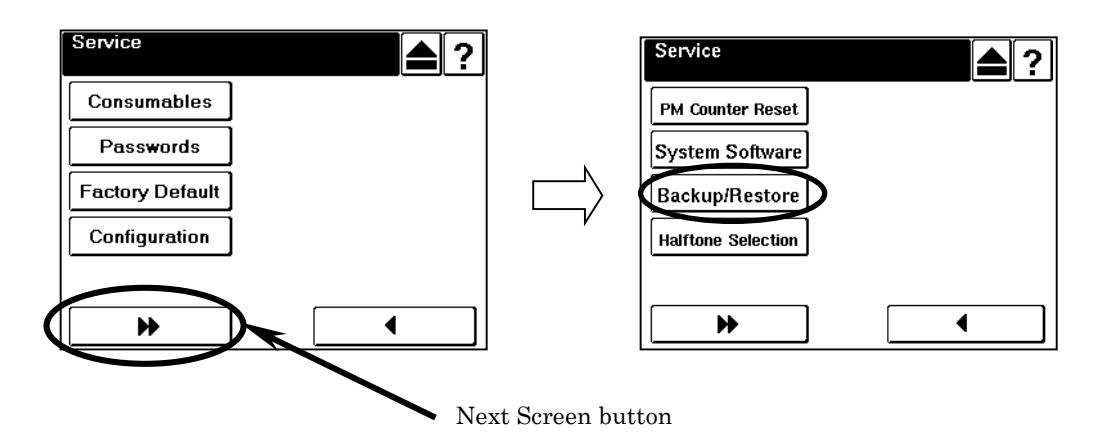

5. Touch the "Backup" button, and touch "All" button.

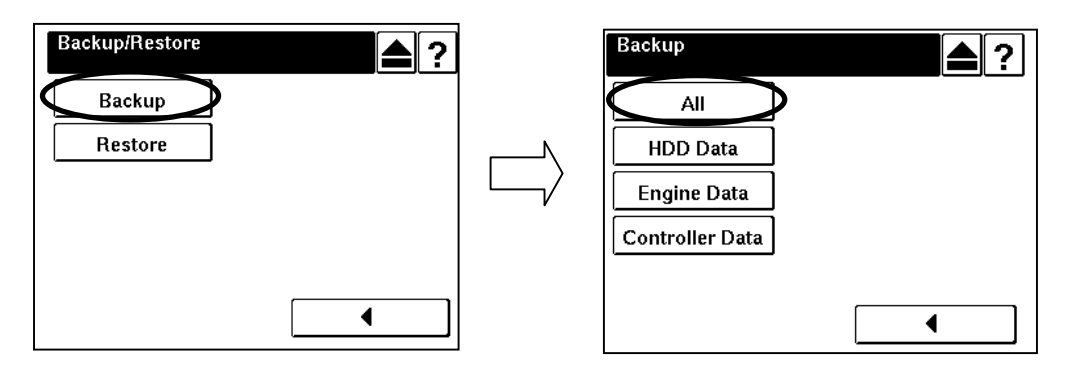

6. Touch the Enter button, then the screen shows the Backup processing.

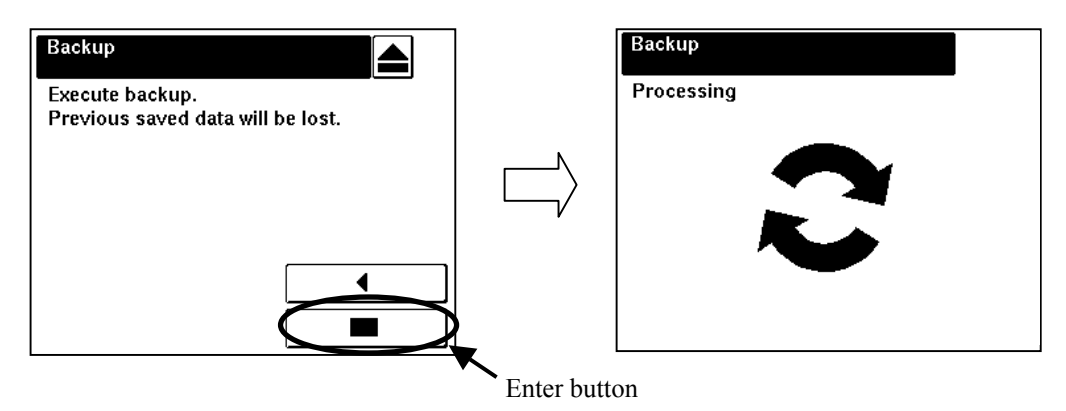

Note: The Backup time will take approx. 1 minutes.

7. Touch the Exit button.

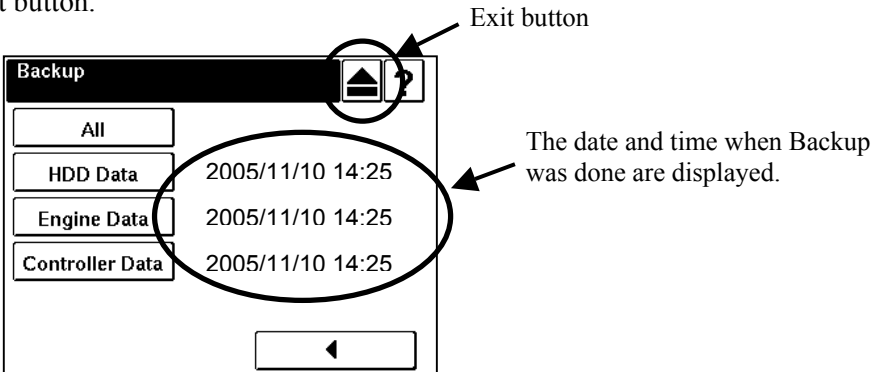

- 8. Execute the "Set IP Address of the Network Board Ass'y"(page 9) again.
- 9. Execute the "Print Status Page" (page 2) again.

|               | Factory Default      |        |                      |               |  |  |
|---------------|----------------------|--------|----------------------|---------------|--|--|
| OCP : Printer | OCP : Printer Menu   |        |                      |               |  |  |
| Paper Source  | Default Paper Source |        |                      | AutoSelect    |  |  |
|               | Paper Size           | Tray1  | Standard Paper Size  | Folio SEF     |  |  |
|               |                      |        | Custom Size(Width)   | 8.5″/215.9mm  |  |  |
|               |                      |        | Custom Size(Length)  | 11″/279.4mm   |  |  |
|               |                      | Tray2  | Standard Paper Size  | Folio SEF     |  |  |
|               |                      |        | Custom Size(Width)   | 8.5″/215.9mm  |  |  |
|               |                      |        | Custom Size(Length)  | 11″/279.4mm   |  |  |
|               |                      | Tray3  | Standard Paper Size  | Folio SEF     |  |  |
|               |                      |        | Custom Size(Width)   | 8.5″/215.9mm  |  |  |
|               |                      |        | Custom Size(Length)  | 11″/279.4mm   |  |  |
|               |                      | MBT    | Standard Paper Size  | Letter LEF *2 |  |  |
|               |                      |        | Custom Size(Width)   | 8.5″/215.9mm  |  |  |
|               |                      |        | Custom Size(Length)  | 11″/279.4mm   |  |  |
|               | Paper Type           | Tray1  |                      | Plain         |  |  |
|               |                      | Tray2  |                      | Plain         |  |  |
|               |                      | Tray3  |                      | Plain         |  |  |
|               |                      | MBT    |                      | Plain         |  |  |
|               |                      | HCF *1 |                      | Plain         |  |  |
|               | Paper Weight Tray1   |        | 20-lb bond           |               |  |  |
|               |                      | Tray2  |                      | 20-lb bond    |  |  |
|               |                      | Tray3  |                      | 20-lb bond    |  |  |
|               |                      | MBT    |                      | 20-lb bond    |  |  |
|               |                      | HCF *1 |                      | 20-lb bond    |  |  |
|               | Tray Adjust          | Tray1  | Front - Width/Length | 0″ / 0″       |  |  |
|               |                      |        | Back - Width/Length  | 0″ / 0″       |  |  |
|               |                      | Tray2  | Front - Width/Length | 0″ / 0″       |  |  |
|               |                      |        | Back - Width/Length  | 0″ / 0″       |  |  |
|               |                      | Tray3  | Front - Width/Length | 0″ / 0″       |  |  |
|               |                      |        | Back - Width/Length  | 0″ / 0″       |  |  |
|               |                      | MBT    | Front - Width/Length | 0″ / 0″       |  |  |
|               |                      | HCF *1 | Front - Width/Length | 0″ / 0″       |  |  |
|               |                      |        | Back - Width/Length  | 0″ / 0″       |  |  |

| Table1. Printer setting | y value list reset in initial | value by Factory | , Default |
|-------------------------|-------------------------------|------------------|-----------|
|                         |                               |                  |           |

\*1: It is displayed when the optional item(s) are installed.

\*2 : This value depends with the setting of the country code in system menu. When the country code setting is one, this value is Letter LEF. When other values one set in country code. It becomes A4 LEF.

| Items           |                        |                         |                            | Factory Default |
|-----------------|------------------------|-------------------------|----------------------------|-----------------|
| OCP : Printer   | <b>l</b> enu           |                         |                            |                 |
| Default Output  | Elevator Tray          |                         |                            |                 |
| Option          | Exit-Jam Recovery      |                         |                            |                 |
|                 | Wait TimeOut           | 40                      |                            |                 |
|                 | LPD Queuing            | Disable                 |                            |                 |
|                 | Duplex-Always          |                         |                            | Disable         |
| Postscript *1   | Print Errors           |                         |                            | Enable          |
|                 | Best Fit               |                         |                            | Enable          |
|                 | Job TimeOut            |                         |                            | 0               |
|                 | Halftone Density       |                         |                            | Medium          |
| PCL             | Wide A4                |                         |                            | Disable         |
|                 | Requested Tray         |                         |                            | Exclusively     |
| OCP:Setup M     | enu                    |                         |                            |                 |
| OCP             | Blightness             |                         |                            | 10              |
|                 | Contrast               |                         |                            | 10              |
| Service         | Halftone Selection     |                         |                            | Disable         |
| Svstem          | Parallel               | Ack Pulse Width         |                            | 1000            |
| -               |                        | Mode                    |                            | Bi-Directional  |
|                 |                        | Capture to file         |                            | Disable         |
|                 | Network (AUX)          | Boot Method             |                            | STATIC          |
|                 |                        | HTTP                    |                            | 80              |
|                 | Calendar               | TimeZone                | TimeZone                   |                 |
|                 |                        |                         |                            | Enable          |
|                 | Energy Save Time       | 15                      |                            |                 |
|                 |                        |                         |                            | AutoSelect      |
|                 |                        | Postscrint              |                            | TBCP            |
|                 | nublic r/w             | ublic r/w               |                            |                 |
|                 | Auto Online            | Disable                 |                            |                 |
| Language        |                        | English                 |                            |                 |
| Web · Manage -  | - System Menu          |                         |                            | Linglion        |
| General         | Option                 | Auto Feed Direction     |                            | Disable         |
| Gonoral         | option                 | Exit Jam Recovery       | Exit Jam Recovery          |                 |
|                 |                        | Wait Timeout $(0-999)$  |                            |                 |
|                 |                        | *PDI Memory Size (6-5   | *PDL Memory Size (6-50)    |                 |
|                 | PostScript *1          | Print Errors            | 0)                         | Enable          |
|                 |                        | Best Fit                |                            | Enable          |
|                 |                        | Job Timeout (0, 15–999) | Leh Timeout (0, 15-999)    |                 |
|                 |                        | *Memory Size (7.5 – 15) | *Memory Size (7.5 – 15)    |                 |
| Finisher        | STAPLER ERROR - ADVANC |                         |                            | Continue        |
| Virtual Printer | Default                | General                 | Emulation                  |                 |
|                 | Doradic                | Paper Handling          | Paper Source               |                 |
|                 |                        |                         | Paper Size                 |                 |
|                 |                        |                         | Paper Type                 | Plain           |
|                 |                        |                         | Paper Type<br>Paper Output |                 |
|                 |                        |                         |                            |                 |
|                 |                        |                         | Colleto                    | Enable          |
|                 |                        |                         |                            | Disable         |
|                 |                        |                         | Stople                     | Nana            |
|                 |                        |                         | Duplay                     | Disable         |
|                 |                        |                         |                            |                 |
|                 |                        |                         | Binaing                    |                 |
|                 |                        |                         | Eage-to-Edge               | Disable         |

\*1: It is displayed when the optional item(s) are installed.

| Items           |             |                 |                             | Factory Default            |
|-----------------|-------------|-----------------|-----------------------------|----------------------------|
| Web:Manage -    | System Menu |                 |                             |                            |
| Virtual Printer | Default     | PCL *3          | Page Orientation            | Portrait                   |
|                 |             |                 | Page Length (5 - 127)       | 60                         |
|                 |             |                 | Line Termination            | CR->CR ; LF->LF ; FF->FF   |
|                 |             |                 | Line Wrap                   | Off                        |
|                 |             |                 | Font-Source                 | Internal                   |
|                 |             |                 | Font-Number                 | 23                         |
|                 |             |                 | Font-Symbol Set             | PC-8                       |
|                 |             |                 | Font-Height (4 - 999.75)    | 12                         |
|                 |             |                 | Font-Pitch (0.44 - 99.99)   | 10                         |
|                 |             | PostScript *1*4 | PostScript I/O Mode         | TBCP                       |
|                 |             |                 | ^C Response                 | Enable                     |
|                 | lp          | General         | Channel Name                | lp                         |
|                 |             |                 | Emulation                   | Auto Select                |
|                 |             |                 | Protocol                    | TCP/IP port 9100           |
|                 |             |                 | Spooling *5                 | None                       |
|                 |             |                 | LPD Banner Page             | Disable                    |
|                 |             | Paper Handling  | Paper Source                | Auto Select                |
|                 |             |                 | Paper Size                  | Letter LEF                 |
|                 |             |                 | Paper Type                  | Plain                      |
|                 |             |                 | Paper Output                | Elevator Tray              |
|                 |             |                 | Copies(1-999)               | 1                          |
|                 |             |                 | Collate                     | Enable                     |
|                 |             |                 | Job Offset                  | Disable                    |
|                 |             |                 | Staple                      | None                       |
|                 |             |                 | Duplex                      | Disable                    |
|                 |             |                 | Binding                     | Short Edge                 |
|                 |             |                 | Edge-to-Edge                | Disable                    |
|                 |             | PCL *3          | Page Orientation            | Portrait                   |
|                 |             |                 | Page Length (5 – 127)       | 60                         |
|                 |             |                 | Line Termination            | CR->CR · I F->I F · FF->FF |
|                 |             |                 | Line Wrap                   | Off                        |
|                 |             |                 | Font-Source                 | Internal                   |
|                 |             |                 | Font-Number                 | 23                         |
|                 |             |                 | Font-Symbol Set             | PC-8                       |
|                 |             |                 | Font-Height (4 - 999 75)    | 12                         |
|                 |             |                 | Font-Pitch $(0.44 - 99.99)$ | 10                         |
|                 |             | PostScript *1*4 | PostScript I/O Mode         | TBCP                       |
|                 |             |                 | ^C Response                 | Enable                     |
|                 | vn-ncl      | General         | Channel Name                | vn-ncl                     |
|                 |             | achora          | Emulation                   | PCI                        |
|                 |             |                 | Protocol                    | 3101                       |
|                 |             |                 | Speeling *5                 | None                       |
|                 |             |                 | I PD Banner Page            | Disable                    |
|                 |             | Paper Handling  | Paper Source                | Auto Select                |
|                 |             |                 | Paner Size                  | Letter   FF                |
|                 |             |                 |                             | Diain                      |
|                 |             |                 |                             | Fidin<br>Floyator Trovi    |
|                 |             |                 | Copiec(1-000)               | Lievalur Tray              |
|                 |             |                 | Colleto                     | I<br>Enchia                |
| I               | 1           | 1               | Collate                     | Enable                     |

\*1 : It is displayed when the optional item(s) are installed.

\*3 : It is displayed when the values other than "Postscript" are set in "General - Emulation" menu.

\*4 : It is displayed when the values other than "PCL" are set in "General - Emulation" menu.

| Items           |                |                 |                            | Factory Default          |
|-----------------|----------------|-----------------|----------------------------|--------------------------|
| Web:Manage -    | - System Menu  |                 |                            |                          |
| Virtual Printer | vp-pcl         | Paper Handling  | Job Offset                 | Disable                  |
|                 |                |                 | Staple                     | None                     |
|                 |                |                 | Duplex                     | Disable                  |
|                 |                |                 | Binding                    | Short Edge               |
|                 |                |                 | Edge-to-Edge               | Disable                  |
|                 |                | PCL *3          | Page Orientation           | Portrait                 |
|                 |                |                 | Page Length (5 - 127)      | 60                       |
| ĺ               |                |                 | Line Termination           | CR->CR ; LF->LF ; FF->FF |
|                 |                |                 | Line Wrap                  | Off                      |
| ĺ               |                |                 | Font-Source                | Internal                 |
|                 |                |                 | Font-Number                | 23                       |
|                 |                |                 | Font-Symbol Set            | PC-8                     |
|                 |                |                 | Font-Height (4 - 999.75)   | 12                       |
|                 |                |                 | Font-Pitch (0.44 - 99.99)  | 10                       |
|                 |                | PostScript *1*4 | PostScript I/O Mode        | Normal                   |
|                 |                |                 | <sup>^</sup> C Response    | Enable                   |
|                 | postscript     | General         | Channel Name               | postscript               |
|                 |                |                 | Emulation                  | PCL                      |
|                 |                |                 | Protocol                   | 3102                     |
|                 |                |                 | Spooling *5                | None                     |
|                 |                |                 | LPD Banner Page            | Disable                  |
|                 |                | Paper Handling  | Paper Source               | Auto Select              |
|                 |                |                 | Paper Size                 | Letter LEF               |
|                 |                |                 | Paper Type                 | Plain                    |
|                 |                |                 | Paper Output               | Elevator Tray            |
|                 |                |                 | Copies(1-999)              | 1                        |
|                 |                |                 | Collate                    | Enable                   |
|                 |                |                 | Job Offset                 | Disable                  |
|                 |                |                 | Staple                     | None                     |
|                 |                |                 | Duplex                     | Disable                  |
|                 |                |                 | Binding                    | Short Edge               |
|                 |                |                 | Edge-to-Edge               | Disable                  |
|                 |                | PCL *3          | Page Orientation           | Portrait                 |
|                 |                |                 | -<br>Page Length (5 - 127) | 60                       |
|                 |                |                 | Line Termination           | CR->CR ; LF->LF ; FF->FF |
|                 |                |                 | Line Wrap                  | Off                      |
|                 |                |                 | Font-Source                | Internal                 |
|                 |                |                 | Font-Number                | 23                       |
|                 |                |                 | Font-Symbol Set            | PC-8                     |
|                 |                |                 | Font-Height (4 - 999.75)   | 12                       |
|                 |                |                 | Font-Pitch (0.44 - 99.99)  | 10                       |
|                 |                | PostScript *1*4 | PostScript I/O Mode        | Normal                   |
|                 |                |                 | <sup>^</sup> C Response    | Enable                   |
|                 | ascii_portrait | General         | Channel Name               | ascii_portrait           |
|                 |                |                 | Emulation                  | PCL                      |
|                 |                |                 | Protocol                   | 3104                     |
|                 |                |                 | Spooling *5                | None                     |
|                 |                |                 | LPD Banner Page            | Disable                  |

\*1 : It is displayed when the optional item(s) are installed.

\*3 : It is displayed when the values other than "Postscript" are set in "General - Emulation" menu.

\*4 : It is displayed when the values other than "PCL" are set in "General - Emulation" menu.

|                 | Items Factory Default |                 |                           |                          |  |  |
|-----------------|-----------------------|-----------------|---------------------------|--------------------------|--|--|
| Web:Manage -    | System Menu           |                 |                           | ·                        |  |  |
| Virtual Printer | ascii_portrait        | Paper Handling  | Paper Source              | Auto Select              |  |  |
|                 |                       |                 | Paper Size                | Letter LEF               |  |  |
|                 |                       |                 | Paper Type                | Plain                    |  |  |
|                 |                       |                 | Paper Output              | Elevator Tray            |  |  |
|                 |                       |                 | Copies(1-999)             | 1                        |  |  |
|                 |                       |                 | Collate                   | Enable                   |  |  |
|                 |                       |                 | Job Offset                | Disable                  |  |  |
|                 |                       |                 | Staple                    | None                     |  |  |
|                 |                       |                 | Duplex                    | Disable                  |  |  |
|                 |                       |                 | Binding                   | Short Edge               |  |  |
|                 |                       |                 | Edge-to-Edge              | Disable                  |  |  |
|                 |                       | PCL *3          | Page Orientation          | Portrait                 |  |  |
|                 |                       |                 | Page Length (5 - 127)     | 60                       |  |  |
|                 |                       |                 | Line Termination          | CR->CR ; LF->LF ; FF->FF |  |  |
|                 |                       |                 | Line Wrap                 | Off                      |  |  |
|                 |                       |                 | Font-Source               | Internal                 |  |  |
|                 |                       |                 | Font-Number               | 23                       |  |  |
|                 |                       |                 | Font-Symbol Set           | PC-8                     |  |  |
|                 |                       |                 | Font-Height (4 - 999.75)  | 12                       |  |  |
|                 |                       |                 | Font-Pitch (0.44 - 99.99) | 10                       |  |  |
|                 |                       | PostScript *1*4 | PostScript I/O Mode       | Normal                   |  |  |
|                 |                       |                 | <sup>^</sup> C Response   | Enable                   |  |  |
|                 | ascii_landscape       | General         | Channel Name              | ascii_landscape          |  |  |
|                 |                       |                 | Emulation                 | PCL                      |  |  |
|                 |                       |                 | Protocol                  | 3105                     |  |  |
|                 |                       |                 | Spooling *5               | None                     |  |  |
|                 |                       |                 | LPD Banner Page           | Disable                  |  |  |
|                 |                       | Paper Handling  | Paper Source              | Auto Select              |  |  |
|                 |                       |                 | Paper Size                | Letter LEF               |  |  |
|                 |                       |                 | Paper Type                | Plain                    |  |  |
|                 |                       |                 | Paper Output              | Elevator Tray            |  |  |
|                 |                       |                 | Copies(1-999)             | 1                        |  |  |
|                 |                       |                 | Collate                   | Enable                   |  |  |
|                 |                       |                 | Job Offset                | Disable                  |  |  |
|                 |                       |                 | Staple                    | None                     |  |  |
|                 |                       |                 | Duplex                    | Disable                  |  |  |
|                 |                       |                 | Binding                   | Short Edge               |  |  |
|                 |                       |                 | Edge-to-Edge              | Disable                  |  |  |
|                 |                       | PCL *3          | Page Orientation          | Landscape                |  |  |
|                 |                       |                 | Page Length (5 - 127)     | 45                       |  |  |
|                 |                       |                 | Line Termination          | CR->CR ; LF->LF ; FF->FF |  |  |
|                 |                       |                 | Line Wrap                 | Off                      |  |  |
|                 |                       |                 | Font-Source               | Internal                 |  |  |
|                 |                       |                 | Font-Number               | 23                       |  |  |
|                 |                       |                 | Font-Symbol Set           | PC-8                     |  |  |
|                 |                       |                 | Font-Height (4 - 999.75)  | 12                       |  |  |
|                 |                       |                 | Font-Pitch (0.44 - 99.99) | 10                       |  |  |
|                 |                       | PostScript *1*4 | PostScript I/O Mode       | Normal                   |  |  |
|                 |                       |                 | <sup>^</sup> C Response   | Enable                   |  |  |

\*1 : It is displayed when the optional item(s) are installed.

\*3 : It is displayed when the values other than "Postscript" are set in "General - Emulation" menu.

\*4 : It is displayed when the values other than "PCL" are set in "General - Emulation" menu.

|                 |               | Items           |                           | Factory Default            |
|-----------------|---------------|-----------------|---------------------------|----------------------------|
| Web:Manage -    | · System Menu |                 |                           |                            |
| Virtual Printer | lp_portrait   | General         | Channel Name              | lp_portrait                |
|                 |               |                 | Emulation                 | PCL                        |
|                 |               |                 | Protocol                  | 3106                       |
|                 |               |                 | Spooling *5               | None                       |
|                 |               |                 | LPD Banner Page           | Disable                    |
|                 |               | Paper Handling  | Paper Source              | Auto Select                |
|                 |               |                 | Paper Size                | Letter LEF                 |
|                 |               |                 | Paper Type                | Plain                      |
|                 |               |                 | Paper Output              | Elevator Tray              |
|                 |               |                 | Copies(1-999)             | 1                          |
|                 |               |                 | Collate                   | Enable                     |
|                 |               |                 | Job Offset                | Disable                    |
|                 |               |                 | Staple                    | None                       |
|                 |               |                 | Duplex                    | Disable                    |
|                 |               |                 | Binding                   | Short Edge                 |
|                 |               |                 | Edge-to-Edge              | Disable                    |
|                 |               | PCL *3          | Page Orientation          | Portrait                   |
|                 |               |                 | Page Length (5 - 127)     | 60                         |
|                 |               |                 | Line Termination          | CR->CR : LF->LF : FF->FF   |
|                 |               |                 | Line Wrap                 | Off                        |
|                 |               |                 | Font-Source               | Internal                   |
|                 |               |                 | Font-Number               | 23                         |
|                 |               |                 | Font-Symbol Set           | PC-8                       |
|                 |               |                 | Font-Height (4 - 999 75)  | 12                         |
|                 |               |                 | Font-Pitch (0.44 - 99.99) | 12                         |
|                 |               | PostScript *1*4 | PostScript I/O Mode       | Normal                     |
|                 |               |                 | ^C Response               | Enable                     |
|                 | In landscape  | General         | Channel Name              | In landscape               |
|                 |               | donordi         | Emulation                 | PCI                        |
|                 |               |                 | Protocol                  | 3107                       |
|                 |               |                 | Spooling *5               | None                       |
|                 |               |                 | I PD Banner Page          | Disable                    |
|                 |               | Paper Handling  | Paper Source              | Auto Select                |
|                 |               |                 | Paper Size                | l etter I FF               |
|                 |               |                 | Paper Type                | Plain                      |
|                 |               |                 | Paper Output              | Elevator Trav              |
|                 |               |                 | Copies(1-999)             | 1                          |
|                 |               |                 | Collate                   | Enable                     |
|                 |               |                 | Job Offset                | Disable                    |
|                 |               |                 | Staple                    | None                       |
|                 |               |                 | Duplex                    | Disable                    |
|                 |               |                 | Binding                   | Short Edge                 |
|                 |               |                 | Edge-to-Edge              | Disable                    |
|                 |               | PCL *3          | Page Orientation          |                            |
|                 |               |                 | Page   ength $(5 - 127)$  | 45                         |
|                 |               |                 | Line Termination          | CR->CR :   F->  F · FF->FF |
|                 |               |                 | Line Wrap                 | Off                        |
|                 |               |                 | Font-Source               | Internal                   |
|                 |               |                 | Font-Number               | 23                         |

\*1 : It is displayed when the optional item(s) are installed.

\*3 : It is displayed when the values other than "Postscript" are set in "General - Emulation" menu.

\*4 : It is displayed when the values other than "PCL" are set in "General - Emulation" menu.

|                 |              | Items           |                           | Factory Default          |
|-----------------|--------------|-----------------|---------------------------|--------------------------|
| Web : Manage -  | System Menu  |                 |                           |                          |
| Virtual Printer | lp_landscape | PCL *3          | Font-Symbol Set           | PC-8                     |
|                 |              |                 | Font-Height (4 - 999.75)  | 12                       |
|                 |              |                 | Font-Pitch (0.44 - 99.99) | 15                       |
|                 |              | PostScript *1*4 | PostScript I/O Mode       | Normal                   |
|                 |              |                 | <sup>^</sup> C Response   | Enable                   |
|                 | pdf          | General         | Channel Name              | pdf                      |
|                 |              |                 | Emulation                 | PDF                      |
|                 |              |                 | Protocol                  | 3109                     |
|                 |              |                 | Spooling *5               | None                     |
|                 |              |                 | LPD Banner Page           | Disable                  |
|                 |              | Paper Handling  | Paper Source              | Auto Select              |
|                 |              |                 | Paper Size                | Letter LEF               |
|                 |              |                 | Paper Type                | Plain                    |
|                 |              |                 | Paper Output              | Elevator Tray            |
|                 |              |                 | Copies(1-999)             | 1                        |
|                 |              |                 | Collate                   | Enable                   |
|                 |              |                 | Job Offset                | Disable                  |
|                 |              |                 | Staple                    | None                     |
|                 |              |                 | Duplex                    | Disable                  |
|                 |              |                 | Binding                   | Short Edge               |
|                 |              |                 | Edge-to-Edge              | Disable                  |
|                 |              | PCL *3          | Page Orientation          | Portrait                 |
|                 |              |                 | Page Length (5 - 127)     | 60                       |
|                 |              |                 | Line Termination          | CR->CR : LF->LF : FF->FF |
|                 |              |                 | Line Wrap                 | Off                      |
|                 |              |                 | Font-Source               | Internal                 |
|                 |              |                 | Font-Number               | 23                       |
|                 |              |                 | Font-Symbol Set           | PC-8                     |
|                 |              |                 | Font-Height (4 - 999.75)  | 12                       |
|                 |              |                 | Font-Pitch (0.44 - 99.99) | 10                       |
|                 |              | PostScript *1*4 | PostScript I/O Mode       | Normal                   |
|                 |              |                 | <sup>^</sup> C Besponse   | Enable                   |
|                 | tiff         | General         | Channel Name              | tiff                     |
|                 |              |                 | Emulation                 | TIFF                     |
|                 |              |                 | Protocol                  | 3110                     |
|                 |              |                 | Spooling *5               | None                     |
|                 |              |                 | I PD Banner Page          | Disable                  |
|                 |              | Paper Handling  | Paper Source              | Auto Select              |
|                 |              |                 | Paper Size                | Letter LEF               |
|                 |              |                 | Paper Type                | Plain                    |
|                 |              |                 | Paper Output              | Elevator Trav            |
|                 |              |                 | Copies(1-999)             | 1                        |
|                 |              |                 | Collate                   | Enable                   |
|                 |              |                 | Job Offset                | Disable                  |
|                 |              |                 | Staple                    | None                     |
|                 |              |                 | Dunley                    | Disable                  |
|                 |              |                 | Binding                   | Short Edge               |
|                 |              |                 | Edge-to-Edge              | Disabla                  |
| 1               |              |                 | Luge to Luge              | Disable                  |

\*1 : It is displayed when the optional item(s) are installed.

\*3 : It is displayed when the values other than "Postscript" are set in "General - Emulation" menu.

\*4 : It is displayed when the values other than "PCL" are set in "General - Emulation" menu.

|                 |               | Items           |                           | Factory Default          |
|-----------------|---------------|-----------------|---------------------------|--------------------------|
| Web : Manage -  | · System Menu |                 |                           |                          |
| Virtual Printer | tiff          | PCL *3          | Page Orientation          | Portrait                 |
|                 |               |                 | Page Length (5 - 127)     | 60                       |
|                 |               |                 | Line Termination          | CR->CR ; LF->LF ; FF->FF |
|                 |               |                 | Line Wrap                 | Off                      |
|                 |               |                 | Font-Source               | Internal                 |
|                 |               |                 | Font-Number               | 23                       |
|                 |               |                 | Font-Symbol Set           | PC-8                     |
|                 |               |                 | Font-Height (4 - 999.75)  | 12                       |
|                 |               |                 | Font-Pitch (0.44 - 99.99) | 10                       |
|                 |               | PostScript *1*4 | PostScript I/O Mode       | Normal                   |
|                 |               |                 | <sup>^</sup> C Response   | Enable                   |
|                 | pclxl         | General         | Channel Name              | pclxl                    |
|                 |               |                 | Emulation                 | pclxl                    |
|                 |               |                 | Protocol                  | 3112                     |
|                 |               |                 | Spooling *5               | None                     |
|                 |               |                 | LPD Banner Page           | Disable                  |
|                 |               | Paper Handling  | Paper Source              | Auto Select              |
|                 |               |                 | Paper Size                | Letter LEF               |
|                 |               |                 | Paper Type                | Plain                    |
|                 |               |                 | Paper Output              | Elevator Tray            |
|                 |               |                 | Copies(1-999)             | 1                        |
|                 |               |                 | Collate                   | Enable                   |
|                 |               |                 | Job Offset                | Disable                  |
|                 |               |                 | Staple                    | None                     |
|                 |               |                 | Duplex                    | Disable                  |
|                 |               |                 | Binding                   | Short Edge               |
|                 |               |                 | Edge-to-Edge              | Disable                  |
|                 |               | PCL *3          | Page Orientation          | Portrait                 |
|                 |               |                 | Page Length (5 - 127)     | 60                       |
|                 |               |                 | Line Termination          | CR->CR ; LF->LF ; FF->FF |
|                 |               |                 | Line Wrap                 | Off                      |
|                 |               |                 | Font-Source               | Internal                 |
|                 |               |                 | Font-Number               | 23                       |
|                 |               |                 | Font-Symbol Set           | PC-8                     |
|                 |               |                 | Font-Height (4 - 999.75)  | 12                       |
|                 |               |                 | Font-Pitch (0.44 - 99.99) | 10                       |
|                 |               | PostScript *1*4 | PostScript I/O Mode       | Normal                   |
|                 |               |                 | <sup>^</sup> C Response   | Enable                   |
|                 | prt2file *5   | General         | Channel Name              | prt2file                 |
|                 |               |                 | Emulation                 | Auto Select              |
|                 |               |                 | Protocol                  | 7101                     |
|                 |               |                 | Spooling *5               | Capture to File          |
|                 |               |                 | Maxmun File Size *5       | 20000                    |
|                 |               |                 | LPD Banner Page           | Disable                  |

\*1 : It is displayed when the optional item(s) are installed.

\*3 : It is displayed when the values other than "Postscript" are set in "General - Emulation" menu.

\*4 : It is displayed when the values other than "PCL" are set in "General - Emulation" menu.

|                 |             | Items           |                           | Factory Default          |
|-----------------|-------------|-----------------|---------------------------|--------------------------|
| Web:Manage -    | System Menu |                 | - i                       | i                        |
| Virtual Printer | prt2file *5 | Paper Handling  | Paper Source              | Auto Select              |
|                 |             |                 | Paper Size                | Letter LEF               |
|                 |             |                 | Paper Type                | Plain                    |
|                 |             |                 | Paper Output              | Elevator Tray            |
|                 |             |                 | Copies(1-999)             | 1                        |
|                 |             |                 | Collate                   | Enable                   |
|                 |             |                 | Job Offset                | Disable                  |
|                 |             |                 | Staple                    | None                     |
|                 |             |                 | Duplex                    | Disable                  |
|                 |             |                 | Binding                   | Short Edge               |
|                 |             |                 | Edge-to-Edge              | Disable                  |
|                 |             | PCL *3          | Page Orientation          | Portrait                 |
|                 |             |                 | Page Length (5 - 127)     | 60                       |
|                 |             |                 | Line Termination          | CR->CR ; LF->LF ; FF->FF |
|                 |             |                 | Line Wrap                 | Off                      |
|                 |             |                 | Font-Source               | Internal                 |
|                 |             |                 | Font-Number               | 23                       |
|                 |             |                 | Font-Symbol Set           | PC-8                     |
|                 |             |                 | Font-Height (4 - 999.75)  | 12                       |
|                 |             |                 | Font-Pitch (0.44 - 99.99) | 10                       |
|                 |             | PostScript *1*4 | PostScript I/O Mode       | Normal                   |
|                 |             |                 | <sup>^</sup> C Response   | Enable                   |
|                 | text        | General         | Channel Name              | text                     |
|                 |             |                 | Emulation                 | Auto Select              |
|                 |             |                 | Protocol                  | 3100                     |
|                 |             |                 | Spooling *5               | None                     |
|                 |             |                 | LPD Banner Page           | Disable                  |
|                 |             | Paper Handling  | Paper Source              | Auto Select              |
|                 |             |                 | Paper Size                | Letter LEF               |
|                 |             |                 | Paper Type                | Plain                    |
|                 |             |                 | Paper Output              | Elevator Tray            |
|                 |             |                 | Copies(1-999)             | 1                        |
|                 |             |                 | Collate                   | Enable                   |
|                 |             |                 | Job Offset                | Disable                  |
|                 |             |                 | Staple                    | None                     |
|                 |             |                 | Duplex                    | Disable                  |
|                 |             |                 | Binding                   | Short Edge               |
|                 |             |                 | Edge-to-Edge              | Disable                  |
|                 |             | PCL *3          | Page Orientation          | Portrait                 |
|                 |             |                 | Page Length (5 - 127)     | 60                       |
|                 |             |                 | Line Termination          | CR->CR-LF                |
|                 |             |                 |                           | LF->CR-LF                |
|                 |             |                 |                           | FF->CR-FF                |
|                 |             |                 | Line Wrap                 | Off                      |
|                 |             |                 | Font-Source               | Internal                 |
|                 |             |                 | Font-Number               | 23                       |
|                 |             |                 | Font-Symbol Set           | PC-8                     |
|                 |             |                 | Font-Height (4 - 999.75)  | 12                       |
|                 |             |                 | Font-Pitch (0.44 - 99.99) | 10                       |
|                 |             | PostScript *1*4 | PostScript I/O Mode       | TBCP                     |
|                 |             |                 | <sup>^</sup> C Response   | Fnable                   |

\*1 : It is displayed when the optional item(s) are installed.

\*3 : It is displayed when the values other than "Postscript" are set in "General - Emulation" menu.

\*4 : It is displayed when the values other than "PCL" are set in "General - Emulation" menu.

|               |                        | Items                     |                         | Factory Default |
|---------------|------------------------|---------------------------|-------------------------|-----------------|
| Web:Manage -  | - Configuration Menu   |                           |                         |                 |
| General       | Customer               | Company Legal Name        |                         | (blank)         |
|               |                        | Phone Number              |                         | (blank)         |
|               |                        | Fax Number                |                         | (blank)         |
|               |                        | Street Address            |                         | (blank)         |
|               |                        | ostal Code                | (blank)                 |                 |
|               | Country                |                           | (blank)                 |                 |
|               | Printer                | Name                      | Name<br>Location        |                 |
|               |                        | Location                  |                         |                 |
|               | Service Contact        | Name                      |                         | (blank)         |
|               |                        | Phone Number              |                         | (blank)         |
|               |                        | Fax Number                |                         | (blank)         |
|               |                        | E-mail                    |                         | (blank)         |
|               | Accounting Information | Accounting Period Start [ | Day of the Manth:       | 1               |
| Events        | Non Paper Jam Error    | Check Box                 |                         | Disable         |
|               | Jam Error Warning      | Check Box                 |                         | Disable         |
|               |                        | Times                     |                         | 3               |
|               | Toner Low              | Check Box                 |                         | Disable         |
|               | Staple Empty           | Check Box                 |                         | Disable         |
|               | Accounting             | Check Box                 | Check Box               |                 |
| Configuration | Misc                   | Calendar                  | Time Server (Primary)   | (blank)         |
| 0             |                        |                           | Time Server (Secondary) | (blank)         |
|               |                        |                           | Synchronization Time    | 0               |
|               |                        |                           | Set Manually            | Enable          |
|               |                        |                           | Use Davlight Saving     | Disable         |
|               |                        |                           | Start with              | 3, 1, 2         |
|               |                        |                           | End with                | 10, 1, 2        |
|               |                        | Tray Mapping              | Default Tray Mapping    | 100/200         |
|               |                        | ID 0                      | 106/206                 | 0               |
|               |                        |                           | 107/207                 | 0               |
|               |                        | ID 1                      | 106/206                 | 1               |
|               |                        |                           | 107/207                 | 1               |
|               |                        | ID 2                      | 106/206                 | 4               |
|               |                        |                           | 107/207                 | 4               |
|               |                        | ID 3                      | 106/206                 | 4               |
|               |                        |                           | 107/207                 | 4               |
|               |                        | ID 4                      | 106/206                 | 5               |
|               |                        |                           | 107/207                 | 5               |
|               |                        | ID 5                      | 106/206                 | 2               |
|               |                        |                           | 107/207                 | 2               |
|               |                        | ID 6                      | 106/206                 | 4               |
|               |                        |                           | 107/207                 | 4               |
|               |                        | ID 7                      | 106/206                 | 1,2,3,5         |
|               |                        |                           | 107/207                 | 1,2,3,5         |
|               |                        | ID 8                      | 106/206                 | 3               |
|               |                        |                           | 107/207                 | 3               |
|               |                        | ID9 – 19                  | 106/206                 | 0               |
|               |                        |                           | 107/207                 | 0               |

|                 |                                     | Items                      |         | Factory Default |  |
|-----------------|-------------------------------------|----------------------------|---------|-----------------|--|
| Web:Manage – (  | Configuration Menu                  |                            |         |                 |  |
| Configuration   | Misc                                | ID20                       | 106/206 | 4               |  |
|                 |                                     |                            | 107/207 | 4               |  |
|                 |                                     | ID21                       | 106/206 | 5               |  |
|                 |                                     |                            | 107/207 | 5               |  |
|                 |                                     | ID 22 - 69                 | 106/206 | 0               |  |
|                 |                                     |                            | 107/207 | 0               |  |
| Communication   | TCP/IP(AUX)                         | SMTP Server Address        |         | 0,0,0,0         |  |
|                 |                                     | Domain Name                |         | (blank)         |  |
|                 |                                     | Internet Printing Protocol | (IPP)   | Enable          |  |
|                 |                                     | Direct Printing with TCP   |         | Enable          |  |
|                 |                                     | PR/LPD Enable              |         |                 |  |
|                 |                                     | FTP                        |         | Disable         |  |
| Web:Service - ( | Configuration Menu                  |                            |         |                 |  |
| Events          | Preventive Maintenance Warning      | Check Box                  |         | Disable         |  |
|                 |                                     | Percent                    | Percent |                 |  |
|                 | Preventive Maintenance              | Check Box                  | Disable |                 |  |
|                 | Engine Page Count Exceeds           | Check Box                  |         | Disable         |  |
|                 |                                     | KPages                     | 200     |                 |  |
|                 | Printer Logs                        | Check Box                  |         | Disable         |  |
|                 |                                     | KPages                     | 200     |                 |  |
| Dealer          | Name                                |                            |         | (blank)         |  |
| i               | Phone Number                        |                            |         | (blank)         |  |
| l               | Fax Number                          | (blank)                    |         |                 |  |
| l               | Street Address                      |                            |         | (blank)         |  |
| i               | City, State/Region, Zip/Postal Code | e                          |         | (blank)         |  |
| l               | Country                             |                            |         | (blank)         |  |
| l               | E-Mail                              |                            |         | (blank)         |  |
| i i             | URL                                 | (blank)                    |         |                 |  |

# **3. Installing for the EMP156**

### Note: The GND Plate(LBM) and the ferrite core are not used for EMP156.

### **Print the Status Page**

Please print the Status Page in order to confirm the printer works normally before installing Network Board Ass'y.

1. Power on the printer and touch the Report icon after displayed the Main Menu.

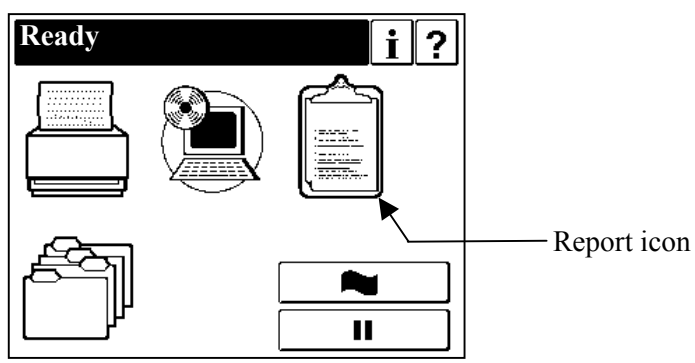

2. Touch "Status" button. And the Status Page is printed.

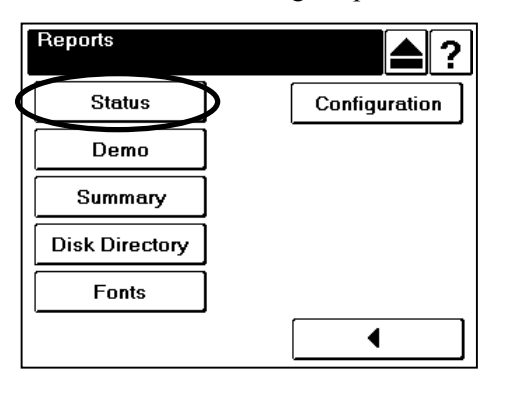

### Accessing the Controller Assembly

- 1. Make sure you have shut down the printer and unplugged the power cable from the wall.
- 2. Remove all external cables connected to the left side panel.
- 3. Remove the Rear cover (R) by removing the screws.

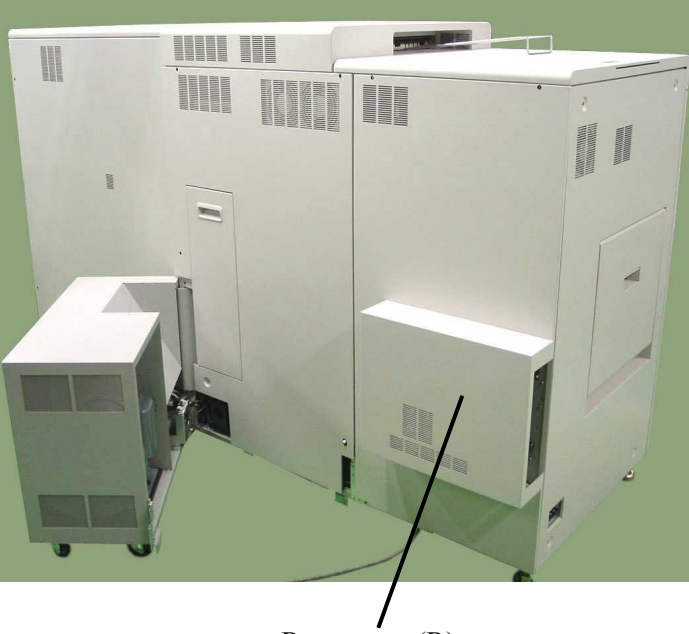

Rear cover (R)

4. Remove twelve screws that secure the Controller box (CE box) cover.

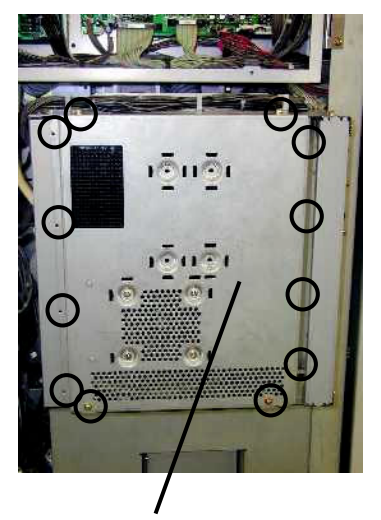

Controller box (CE box) cover

#### CAUTION!

The HDD is attached to the CE box cover and has a cable connection. Take precautions to not damage the HDD cable when removing the CE box cover from the printer.

- 5. Unplug the HDD cable from controller board connector J6.
- 6. Unplug the FAN cable from controller board connector J21.
- 7. Unplug the HDD power cable from the HDD.
- 8. Release the FAN cable and the HDD power cable from the cable clamps on the CE box cover.
- 9. Remove the CE box cover from the CE box.

### Installing the Network Board Ass'y

1. Remove the screw<sup>①</sup>(M3x6 Screw) and remove the I/O Plate.

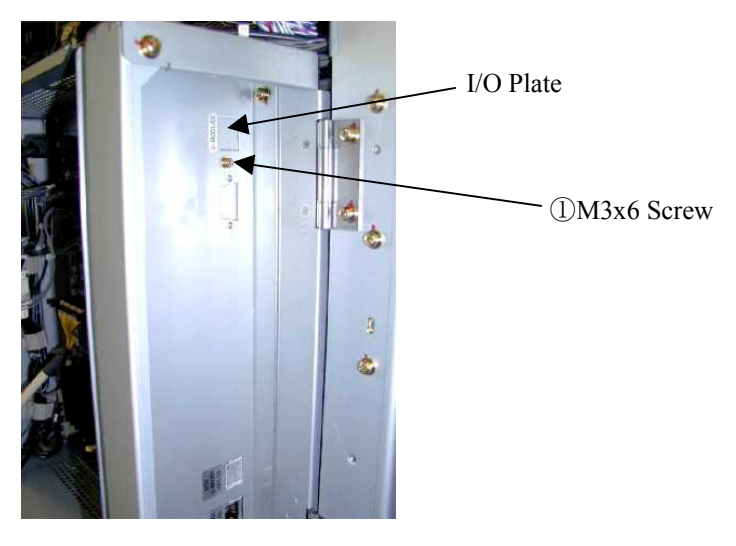

2. Set the Network Board Ass'y on J10 and J11 of the Controller Board Ass'y, and fix the Network Board Ass'y with four screws②(M2.5x8 Pan Head Screw/ Installation Requirements No.7) and two screws③ (Inch Screws/4-40 Type/Installation Requirements No.6).

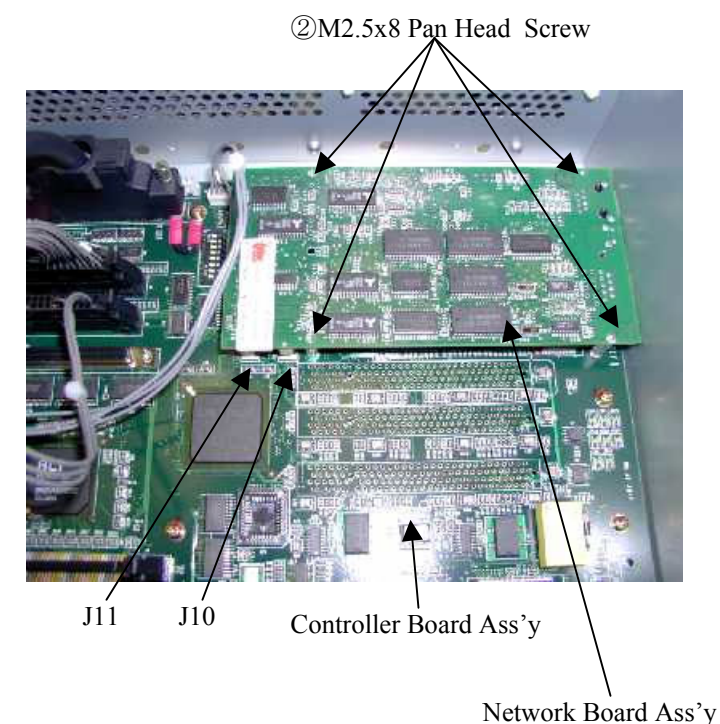

③Inch Screw/4-40 Type

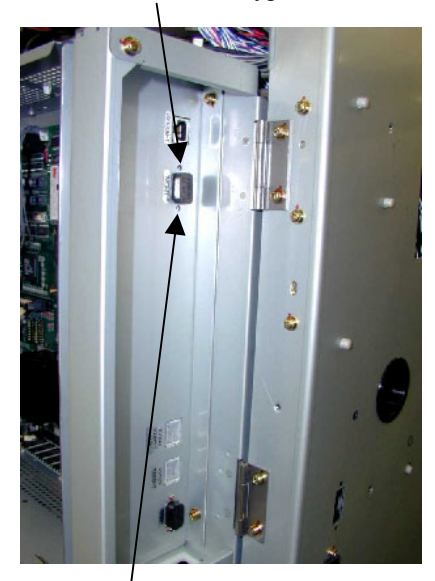

③Inch Screw/4-40 Type

3. Attach the Dust Cover/D Sub Type(Installation Requirements No.3) to the MGMT of the Network Board Ass'y, and attach the Dust Cover/Modular Type(Installation Requirements No.2) to the 10/100/1000B-T of the Controller Board Ass'y.

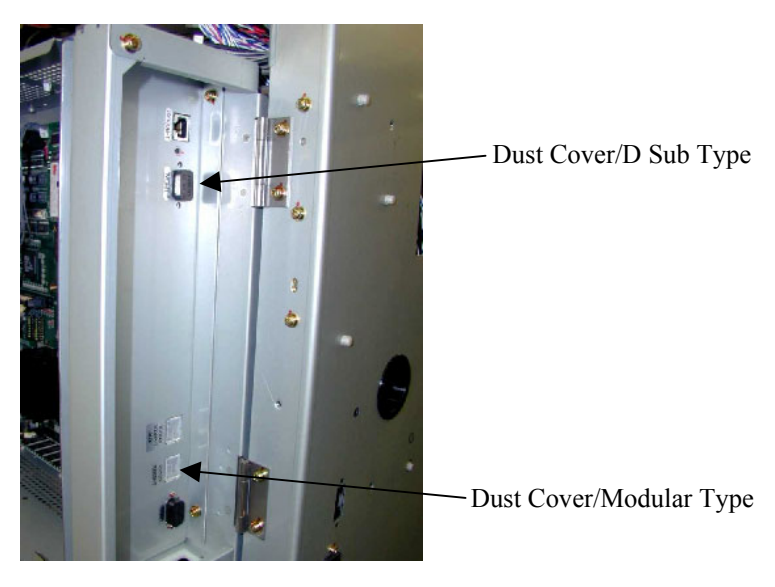

#### CAUTION!

When installing the Network Board Ass'y, the 10/100/1000B-T network port(attached the Dust Cover/Modular Type) of the Controller Board Ass'y does not work.

### Installing the CE box cover and the Rear cover(R)

- 1. Plug the HDD power cable to the HDD.
- 2. Plug the FAN cable to controller board connector J21.
- 3. Plug the HDD cable to controller board connector J6.
- 4. Install the CE box cover with the twelve screws.
- 5. Install the Rear cover(R) of the printer with the four screws.

Note: Refer to the "Accessing the Controller Assembly"

### **Confirmation of Connection**

- 1. Connect one end of the Ethernet cable in the network environment to the 10/100B-T connector on the Network Board Ass'y.
- 2. Plug the power cable of the printer.
- 3. Power on the printer, and touch "Information" button after "Ready" is displayed on the OCP.

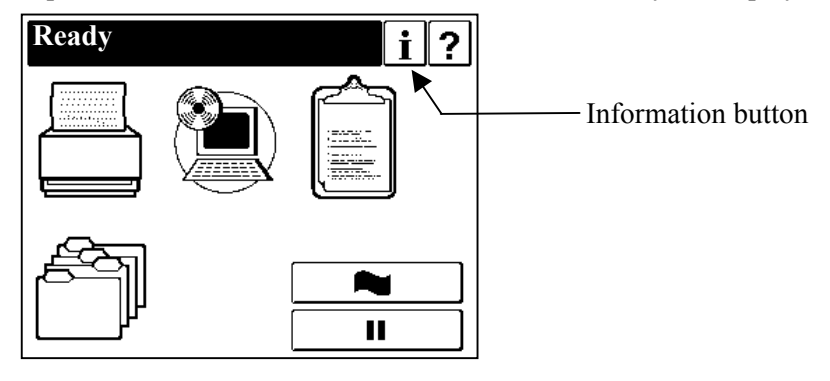

#### CAUTION!

When turning on the printer, confirm the power supply of the network equipment (user environment) connected with the network cable is turned on. It becomes the network loading error, and the following work cannot be executed.

4. Touch "Network" button, and confirm that "10/100/1000B-T" and "10/100B-T NIC" buttons are displayed on the OCP. If these two network interfaces are displayed, the printer recognizes the Network Board Ass'y normally.

If the two network interfaces are not displayed but MAC address, IP address, and other network parameters are displayed, the printer does not recognize the Network Board Ass'y. There is a possibility of the loose connection when the Network Board Ass'y is installed. Check out the attachment procedure and then repeat the above-mentioned steps.

### Upgrading of the Network Board Ass'y Software

Perform the upgrading of the print server software according to the procedure shown below.

1. Touch the Setup icon on Main Menu.

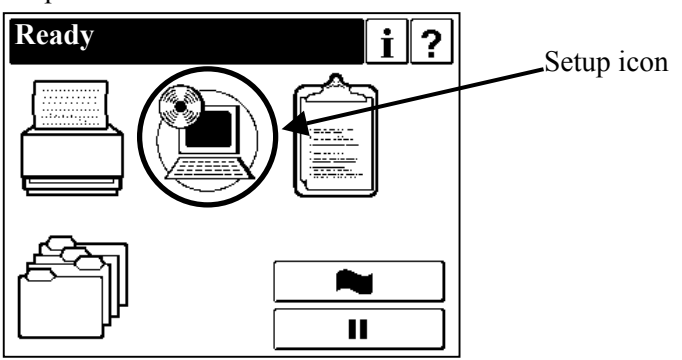

2. Touch "Service" button.

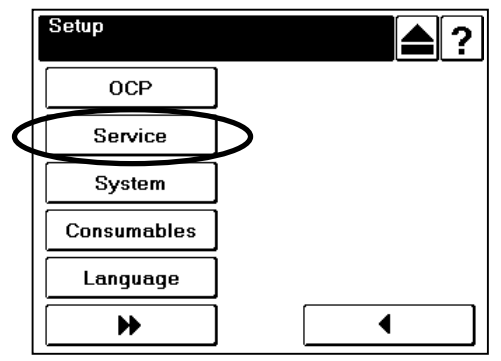

3. The input screen of "Service Password" is displayed. Touch the Enter button to enter "Service" menu without inputting the Service Password (factory-set default). When the Service Password is changed, type the new value and touch the Enter button.

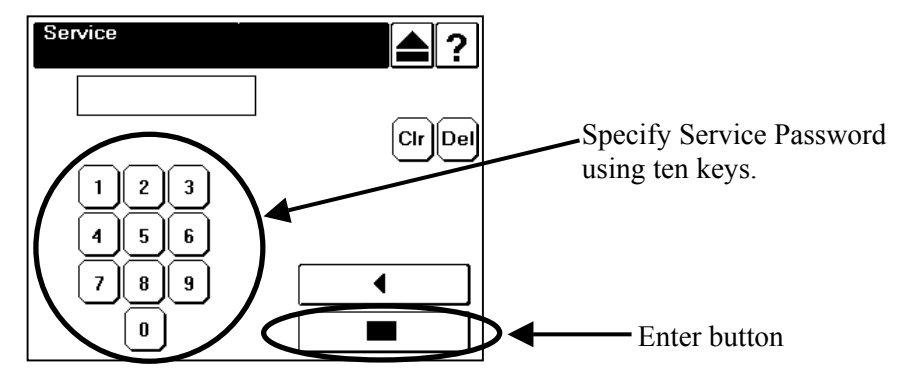

4. Touch the Next Screen button once to display the next screen, and touch "System Software" button.

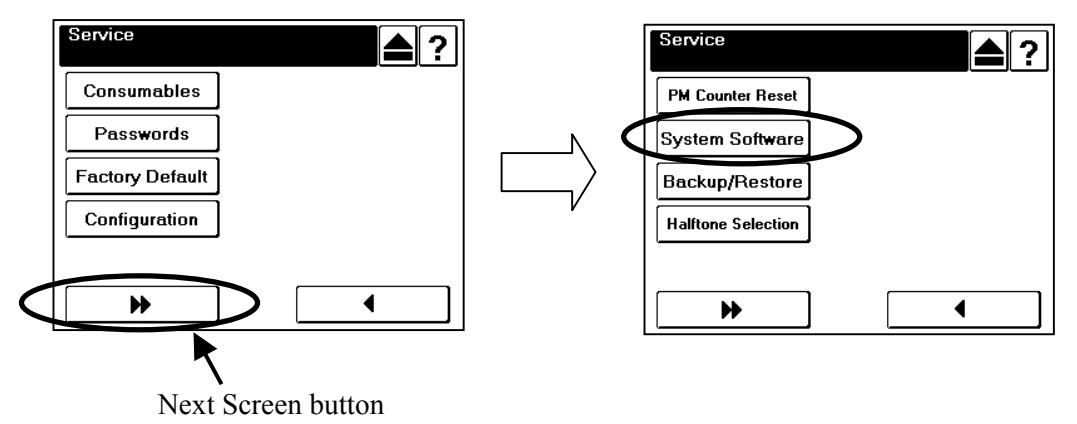

5. Touch the Next Screen button to skip the disk test.

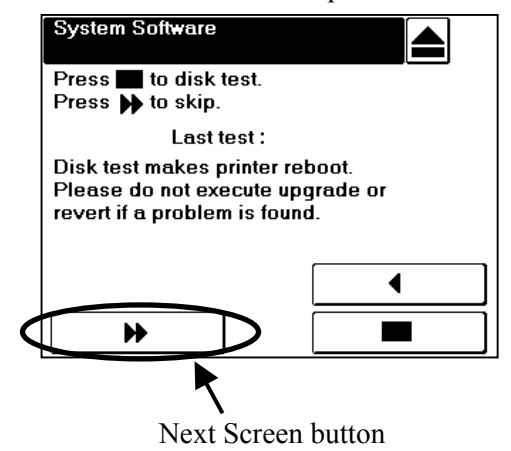

6. Touch "Upgrade System" button.

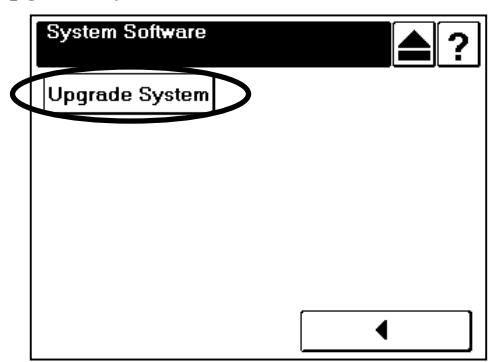

7. Touch the Enter button without inputting any Keycode because it is already set. The printer starts processing to prepare the upgrading. (It takes about 3 - 4 minutes.)

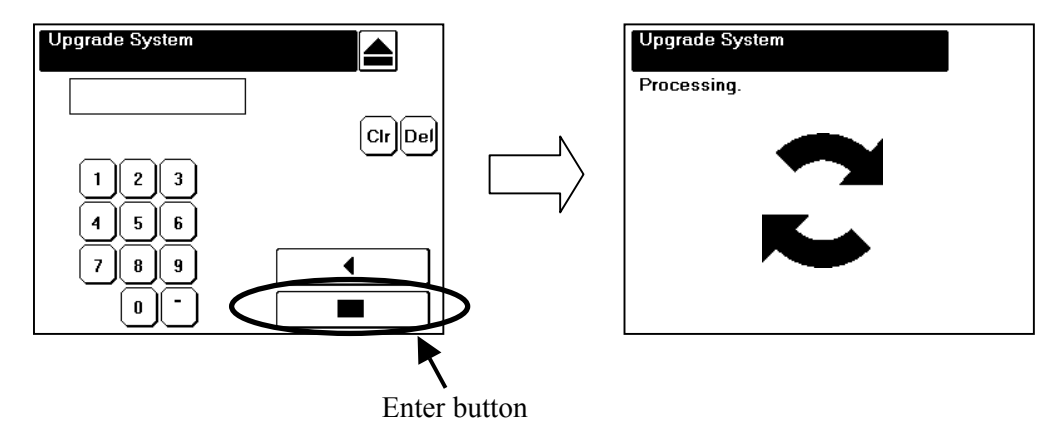

8. After the completion of upgrade preparation, the New Print Server Software Version is displayed on "New version" of the Print Server Upgrade screen. Touch the Enter button to upgrade the Print Server software.

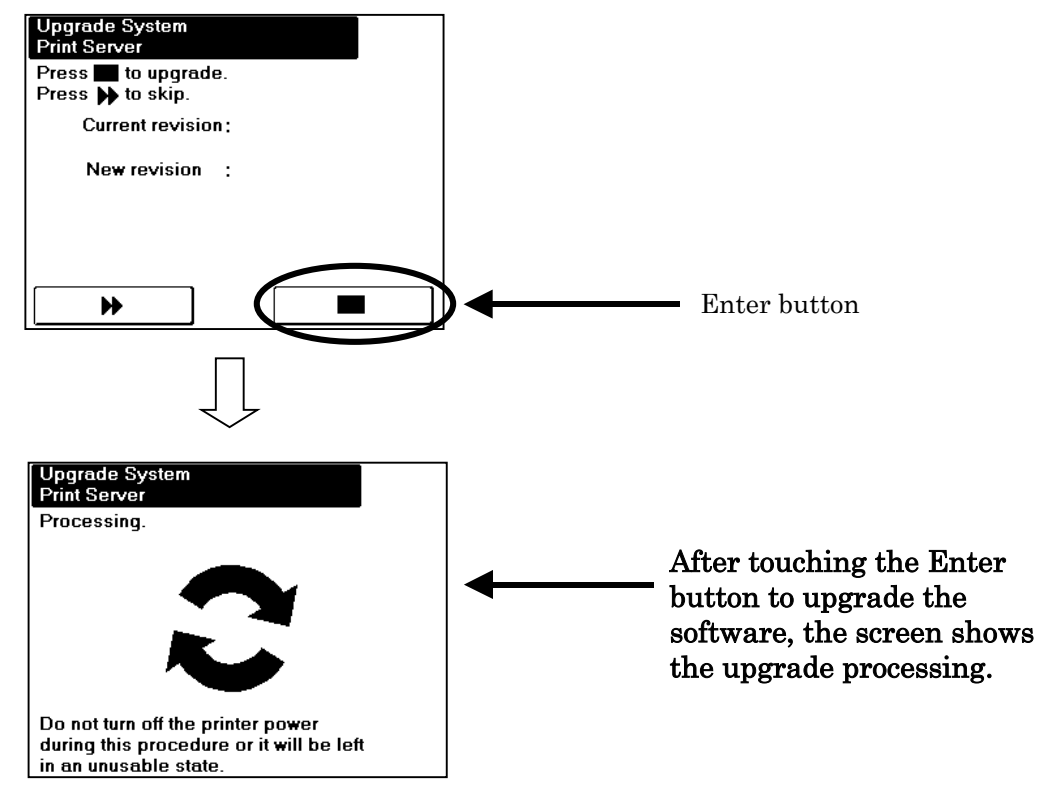

(NOTE) The upgrading time of the Print Server software will take 2 minutes.

- 9. After finishing the Print Server upgrading, other upgrade screens (HCF<sup>\*1</sup>, Container Stacker 2<sup>\*2</sup>, Container Stacker 1, Print Engine-FPGA, Print Engine-Slave, Print Engine-Master, Controller, OCP Logo and OCP) are displayed. You have to skip them by touching the Next Screen button.
  - \*1 : This menu is displayed only when the HCF is connected.
  - \*2 : This menu is displayed only when the Container Stacker 2 is connected.

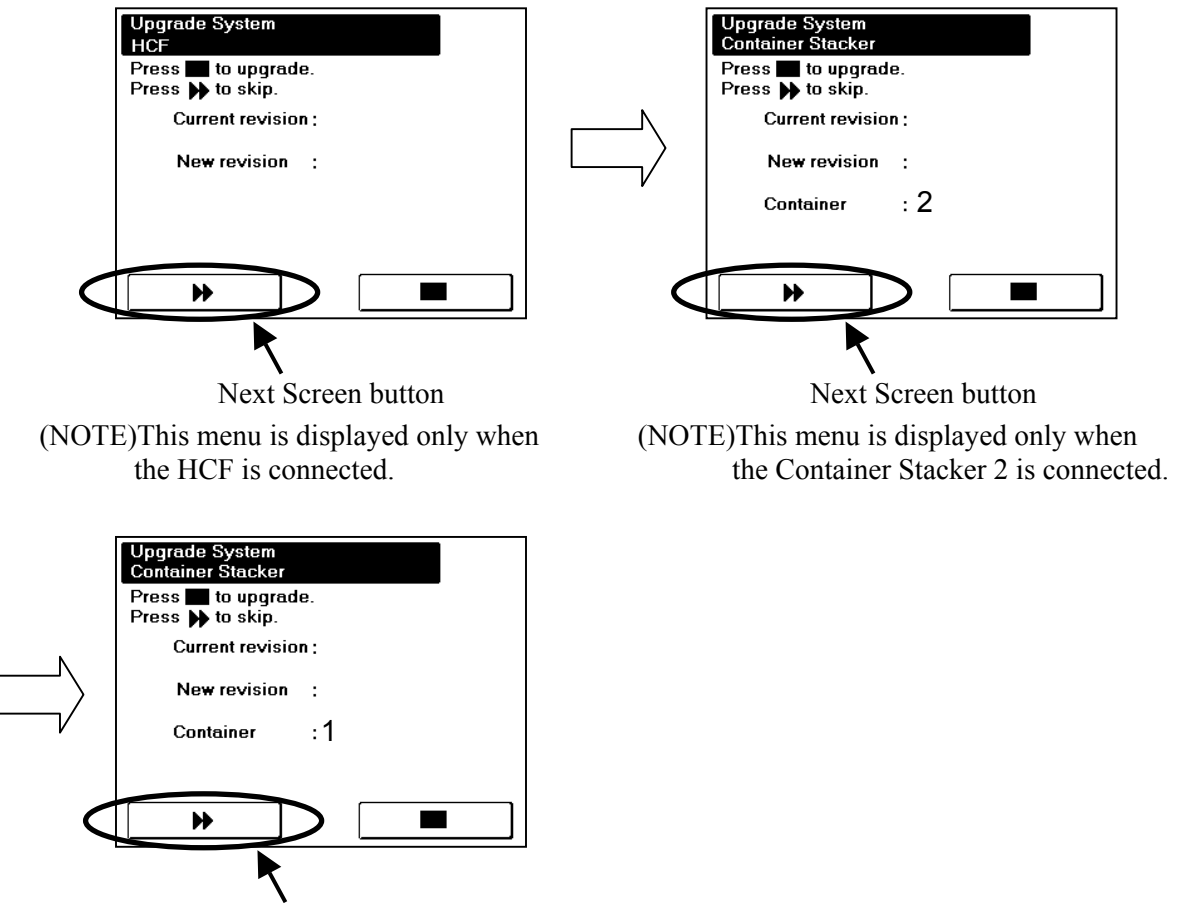

- Next Screen button
- 10. The following screen is displayed after skipping all other upgrade screens except the Print Server. Turn off and on the printer to restart with the upgraded software.

| Upgrade System                                      |
|-----------------------------------------------------|
| The system software has been upgraded successfully. |
| The system requires power cycle.                    |
|                                                     |
|                                                     |
|                                                     |

The software (Print Server) upgrade of the Network board Ass'y is completion now.

#### Set IP Address of the Network Board Ass'y

Perform the setting of IP Address according to the procedure shown below.

1. Touch the Setup icon on Main Menu.

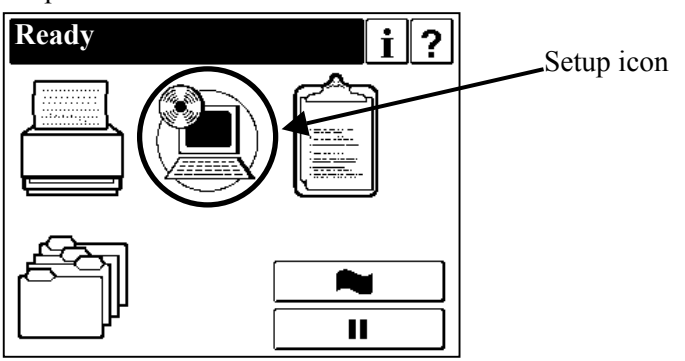

2. Touch "System" button.

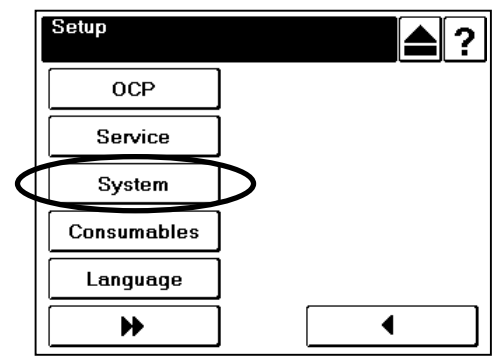

3. The input screen of "System Password" is displayed. Touch the Enter button to enter "System" menu without inputting the System Password (factory-set default). When the System Password is changed, type the new value and touch the Enter button.

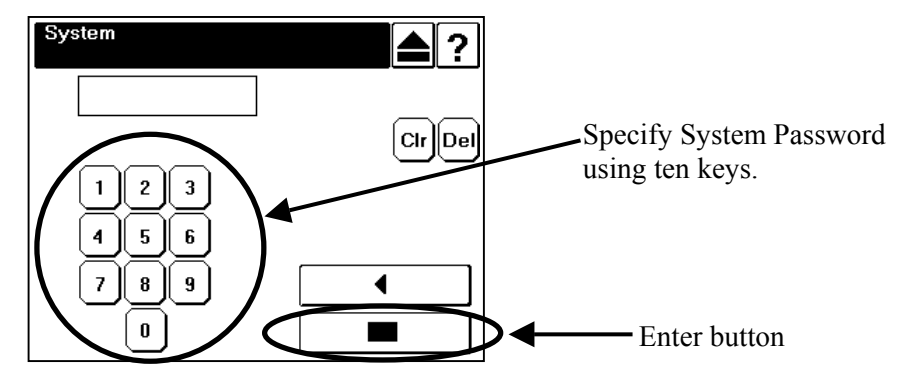

4. Touch "Network" button.

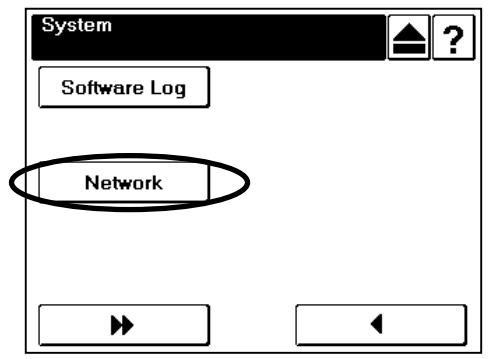

5. Touch "10/100B-T NIC" button.

| Network |          |                  |   |  |
|---------|----------|------------------|---|--|
| 10/100/ | 1000 B-T |                  |   |  |
| 10/100  | B-T NIC  | $\triangleright$ |   |  |
|         |          |                  |   |  |
|         |          |                  |   |  |
|         |          |                  |   |  |
|         |          |                  | • |  |

6. Touch "IP Address" button.

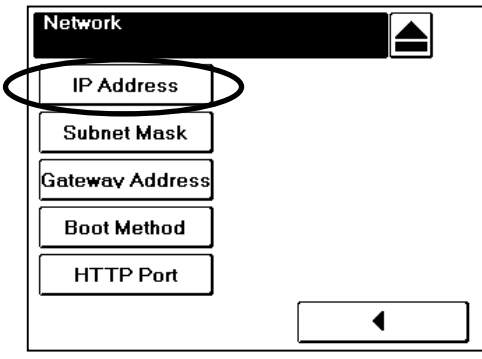

7. Enter IP Address for user environment by using ten keys, and touch the Enter button.

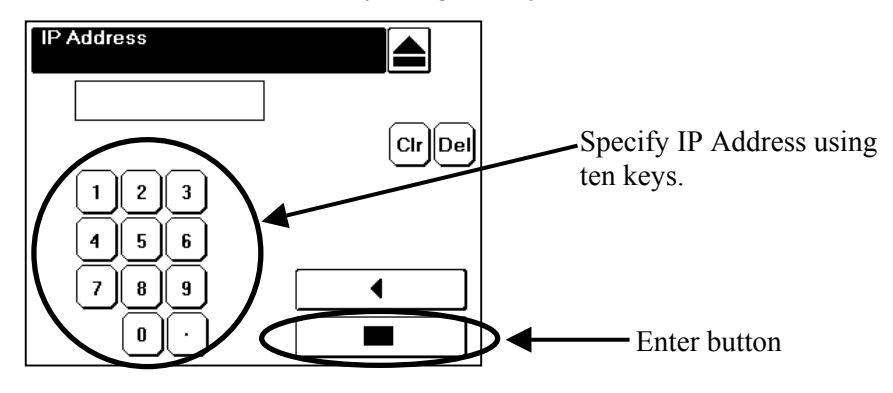

8. Touch "Exit" button.

| Network         |            | Exit button |
|-----------------|------------|-------------|
| IP Address      | $\bigcirc$ |             |
| Subnet Mask     |            |             |
| Gateway Address |            |             |
| Boot Method     |            |             |
| HTTP Port       |            |             |
|                 |            |             |

Reset to Factory Default of the Controller configuration and the Network Board Ass'y

CAUTION!
When Factory Default is executed, please note that the following matter is generated.
(1)Various printer setting values(indicated in table2) changed by user are reset to the factory default value.
(2)VPT added by user is deleted.

- 1. Start the Internet Explorer from PC and enter the IP Address that set upper section.
- 2. Click "Service" button after displaying the first page as follows.

| Vendor Home | View Printer |            | 11000 N. S.     |                               |                                                                                                    |                |      |         |
|-------------|--------------|------------|-----------------|-------------------------------|----------------------------------------------------------------------------------------------------|----------------|------|---------|
|             |              |            |                 |                               |                                                                                                    |                | 56   |         |
| VALUE       |              |            |                 | -                             |                                                                                                    | - ^            |      | Service |
| VERSA       | TILITY       | Im         |                 |                               |                                                                                                    | Manage         |      |         |
| VISION      |              |            |                 |                               |                                                                                                    | Service        |      |         |
|             |              |            |                 |                               | for the second second s |                | -    |         |
|             |              | 0F         |                 |                               | L'EXCONDUCTION                                                                                                    |                |      |         |
|             |              | n=         |                 |                               | Vanana and and a                                                                                                    | 0              |      |         |
|             |              |            |                 |                               |                                                                                                    | A state of the |      |         |
|             |              | 250        |                 | CL 23                         | 62                                                                                                    | u ser          | 111  |         |
|             |              |            |                 |                               |                                                                                                    |                |      |         |
|             | NOTE: On s   | some syste | ms the fonts do | ) not display<br>s, please ch | correctly.<br>Jeck your browse                                                                                                    | ersettings     |      |         |
|             |              | o not show | this message ag | ain                           | ioon your browse                                                                                                    | n soungs.      | 1115 |         |
|             |              |            |                 |                               |                                                                                                    |                |      |         |

3. After displaying the page of the Enter Network Password, enter "service" in User Name and click "OK" button without entering the Password (factory-set default). When the Service Password is changed, enter the new value and click "OK" button.

| Enter Netw | vork Passwor            | d                              | ? X |
|------------|-------------------------|--------------------------------|-----|
| ?          | Please type yo<br>Site: | our user name and password.    |     |
|            | Realm                   | service                        |     |
|            | <u>U</u> ser Name       | service                        |     |
|            | <u>P</u> assword        |                                |     |
|            | $\square$ Save this p   | password in your password list |     |
|            |                         | OK Can                         | cel |

### 4. Click "Reset" button.

| Home Vendor<br>Printer Display  | Links Drive                | rs Documental  | ion   | Site Map |
|---------------------------------|----------------------------|----------------|-------|----------|
| Ready<br>HCF1 Upper Open        | Servic                     | e - Consumable | s     |          |
|                                 | Consumable                 | Current        | Limit | Status   |
| Manage                          | N/A Developer Mix [KCycle] | 254            | 800   | 0        |
|                                 | Heat Roll [KPick]          | 79             | 2400  | 0        |
| Service                         | OPC Sheet [KCycle]         | 303            | 450   | 0        |
|                                 | 🔲 Backup Roll [KPick]      | 86             | 2400  | 0        |
|                                 | 🗖 Cleaner Brush [KCycle]   | 373            | 2500  | 0        |
| Service                         | Transfer Belt [KCycle]     | 95             | 1600  | 0        |
| Consumables<br>PR Parts         | Fuser Web [KPick]          | 10             | 600   | 0        |
| Configuration     Configuration |                            | Reset Counter  |       |          |

5. Check the "Complete Reset" and click the "Submit" button.

| Home       Ventor       Links       Drivers       Documentation       Site Map         Printer Display       Printer Display       <                                                                                                    |                                                |        | ENGLISH          | 1                                   | JAPANESE                                                      |                                              |
|----------------------------------------------------------------------------------------------------|------------------------------------------------|--------|------------------|-------------------------------------|---------------------------------------------------------------|----------------------------------------------|
| Ready<br>HCFI Upper Open<br>Manage<br>Manage<br>Service<br>Service<br>Service<br>Consumables<br>PR Parts<br>Page Counter<br>Documentation<br>Engine Configuration<br>Configuration                                                                                                    | Home<br>Printer Disnlay                        | Vendor | Links            | Drivers                             | Documentation                                                 | Site Map                                     |
| Manage     Manage     Service     Consumables     PR Parts     Page Counter     Documentation     Engine Configuration     Service     Configuration     Configuration                                                                                                    | Ready<br>HCF1 Upper Open                       |        |                  | Service                             | e - Reset                                                     |                                              |
| <ul> <li>Service</li> <li>Service</li> <li>Consumables<br/>PR Parts<br/>Page Counter<br/>Documentation<br/>Engine Config<br/>Reset</li> <li>Configuration</li> </ul>                                                                                                    | Manage                                         |        | Factory Default  | Restore image co<br>Same as factory | ontroller configuration to fact<br>default from OCP. System ( | ory default setting.<br>requires power cycle |
| Consumables     PR Parts     Page Counter     Delete the error log file.     Consummables     PR Parts     Page Counter     Delete the error log file.     Configuration                                                                                                    | A Somico                                       |        | C 10/100 B-T NIC | Restore network cycle.              | card factory default. System                                  | n requires power                             |
| Service     Consumables     PR Parts     Page Counter     Decumentation     Engine Configuration     Configuration                                                                                                    | Service                                        |        | Complete Reset   | Complete reset: I                   | Factory default and 10/100 E                                  | B-T NIC                                      |
| <ul> <li>Service         Consumables         PR Parts         Page Counter         Documentation         Engine Config         Reset         Log         Configuration         Submit         Submit</li></ul> |                                                |        | C PM Counter     | Reset Preventive                    | Maintenance Counter,                                          |                                              |
| Configuration Configuration Co      | Street on                                      |        | C Error Log      | Delete the error lo                 | og file.                                                      |                                              |
| PR Parts<br>Page Counter<br>Documentation<br>Engine Config<br>Reset<br>Log<br>Configuration                                                                                                    | Consumables                                    |        | C Event Log      | Delete the event                    | log file                                                      |                                              |
| Documentation<br>Engine Config<br>Reset<br>Log<br>Configuration                                                                                                    | PR Parts<br>Page Counter                       |        |                  | Su                                  | bmit                                                          |                                              |
| Reset<br>Log<br>Configuration                                                                                                    | Documentation<br>Engine Config                 | - 1    |                  |                                     |                                                               |                                              |
|                                                                                                    | Lagare Coming<br>Reset<br>Log<br>Configuration |        |                  |                                     |                                                               | Submit                                       |
|                                                                                                    |                                                |        |                  |                                     |                                                               |                                              |
|                                                                                                    |                                                | 1.5-10 |                  |                                     |                                                               |                                              |
|                                                                                                    |                                                |        |                  |                                     |                                                               |                                              |

6. After the above-mentioned operation is executed, the following screens are displayed in OCP of the printer. Then execute power cycle the printer.

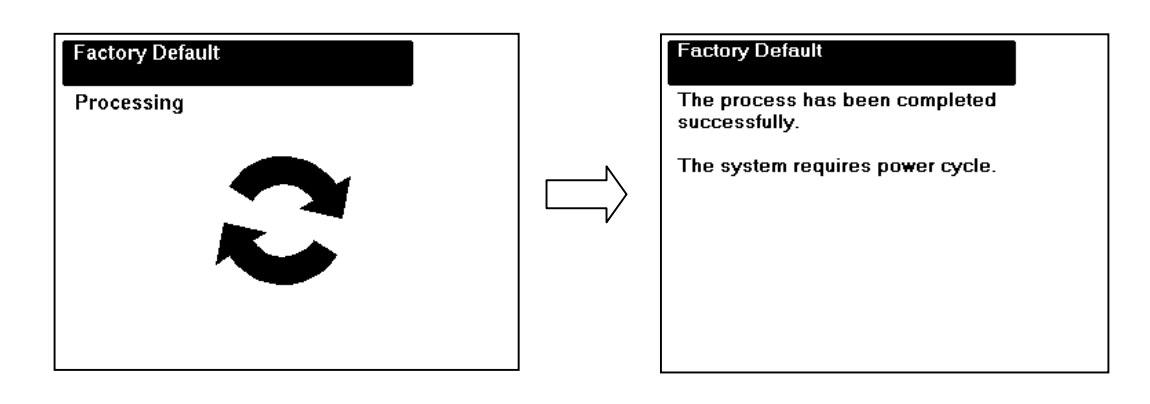

#### **Backup All**

- 1. Power on the printer.
- 2. Touch the Setup icon on Main Menu.

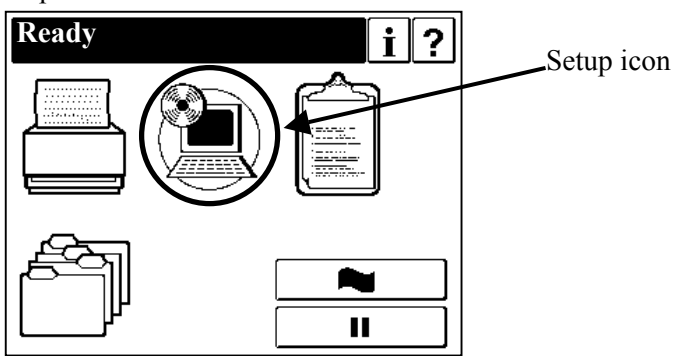

3. Touch "Service" button.

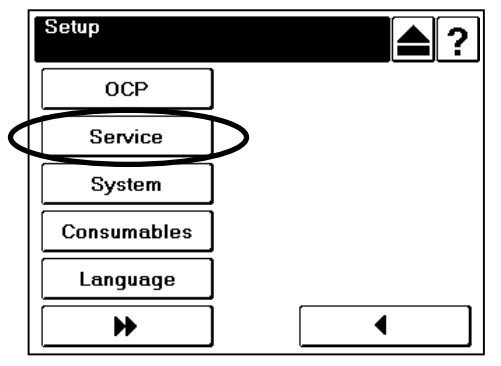

4. The input screen of "Service Password" is displayed. Touch the Enter button to enter "Service" menu without inputting the Service Password (factory-set default). When the Service Password is changed, type the new value and touch the Enter button.

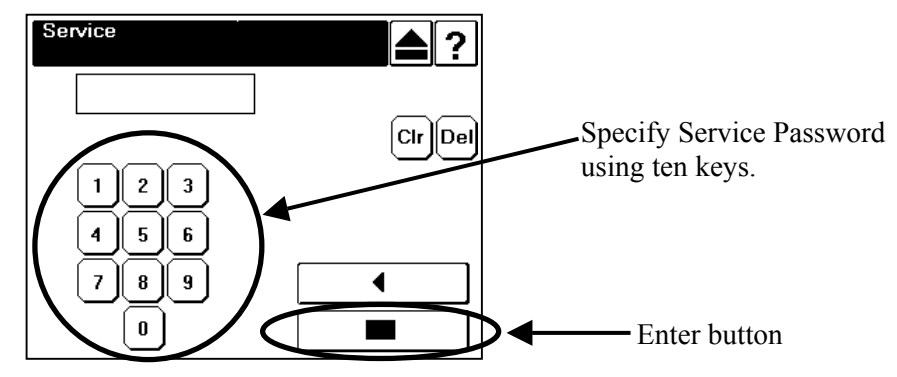

5. Touch the Next Screen button once to display the next screen, and touch "Backup/Restore" button.

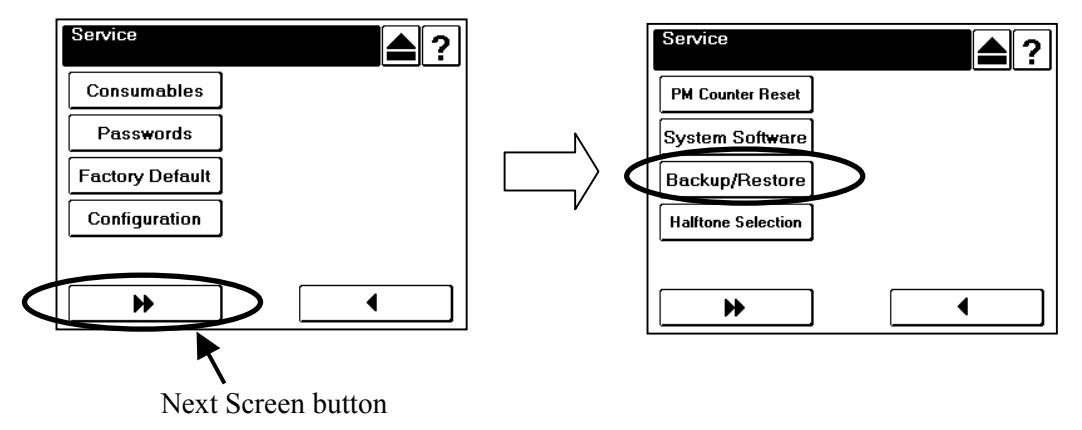

6. Touch the "Backup" button, and touch "All" button.

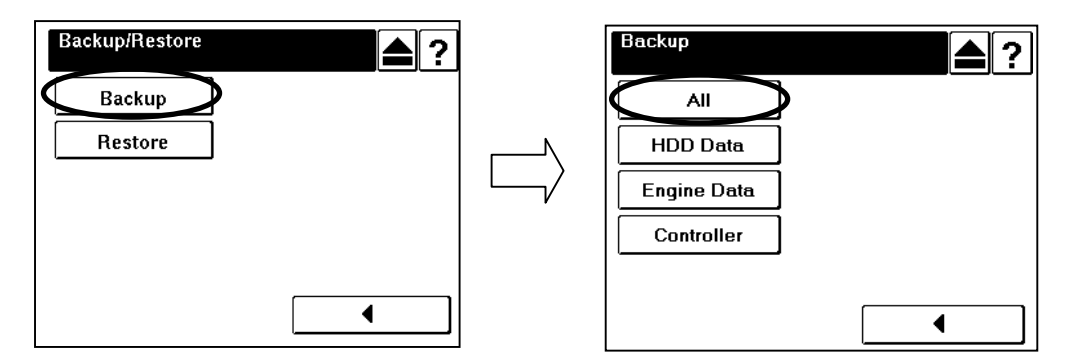

7. Touch the Enter button, then the screen shows the Backup processing.

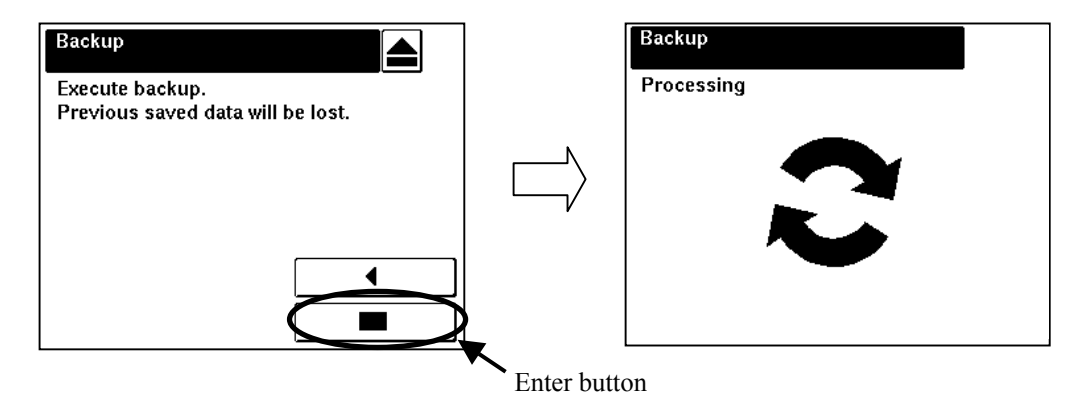

Note: The Backup time will take approx. 1 minutes.

8. Touch the Exit button.

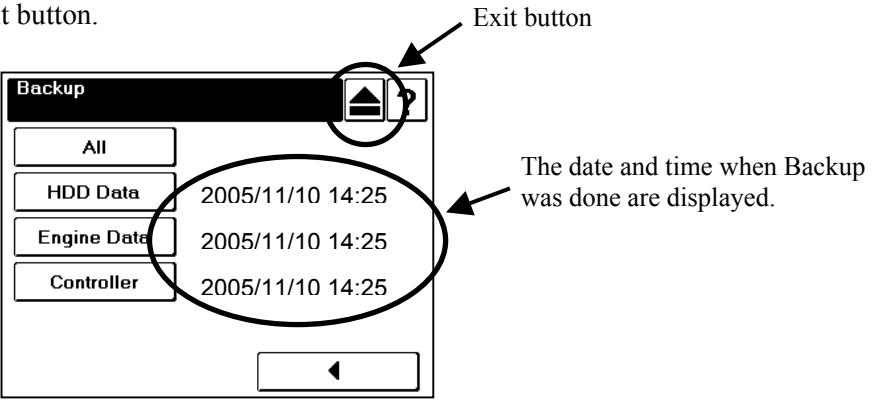

9. Execute the "Set IP Address of the Network Board Ass'y" (page 36) again.

10. Execute the "Print Status Page" (page 27) again.

|                |                       | Items                                  |                             | Factory Default |  |
|----------------|-----------------------|----------------------------------------|-----------------------------|-----------------|--|
| OCP:Printer Me | enu                   |                                        |                             |                 |  |
| Paper Source   | Default Paper Source  | e                                      |                             | AutoSelect      |  |
|                | Paper Size            | Tray1                                  | Standard Paper Size         | Folio SEF       |  |
|                |                       |                                        | Custom Size(Width)          | 8.5″/215.9mm    |  |
|                |                       |                                        | Custom Size(Length)         | 11″/279.4mm     |  |
|                |                       | Trav2                                  | Standard Paper Size         | Folio SEF       |  |
|                |                       |                                        | Custom Size(Width)          | 8.5″/215.9mm    |  |
|                |                       |                                        | Custom Size(Length)         | 11″/279.4mm     |  |
|                |                       | HCF1 Lower                             | Standard Paper Size         | Folio SEF       |  |
|                |                       |                                        | Custom Size(Width)          | 8.5″/215.9mm    |  |
|                |                       |                                        | Custom Size(Length)         | 11″/279.4mm     |  |
|                |                       | HCF1 Upper                             | Standard Paper Size         | Folio SEF       |  |
|                |                       |                                        | Custom Size(Width)          | 8.5″/215.9mm    |  |
|                |                       |                                        | Custom Size(Length)         | 11″/279.4mm     |  |
|                |                       | HCF2 Lower                             | Standard Paper Size         | Folio SEF       |  |
|                |                       |                                        | Custom Size(Width)          | 8.5″/215.9mm    |  |
|                |                       |                                        | Custom Size(Length)         | 11″/279.4mm     |  |
|                |                       | HCF2 Upper                             | Standard Paper Size         | Folio SEF       |  |
|                |                       |                                        | Custom Size(Width)          | 8.5″/215.9mm    |  |
|                |                       |                                        | Custom Size(Length)         | 11″/279.4mm     |  |
|                | Paper Type            | Trav1                                  |                             | Plain           |  |
|                |                       | Tray2                                  |                             | Plain           |  |
|                |                       | HCF1 Lower                             | HCF1 Lower                  |                 |  |
|                |                       | HCF1 Upper                             |                             | Plain           |  |
|                |                       | HCF2 Lower                             |                             | Plain           |  |
|                |                       | HCF2 Upper                             |                             | Plain           |  |
|                | Paper Color           | White                                  |                             |                 |  |
|                | Paper Weight          | Trav1                                  |                             | 20-lb bond      |  |
|                |                       | Trav2                                  |                             | 20-lb bond      |  |
|                |                       | HCF1Lower                              | 20-lb bond                  |                 |  |
|                |                       | HCF1 Upper<br>HCF2 Lower<br>HCF2 Upper |                             | 20-lb bond      |  |
|                |                       |                                        |                             | 20-lb bond      |  |
|                |                       |                                        |                             | 20-lb bond      |  |
|                | HV Adjust             | Front - Width/Length                   |                             | 0″ / 0″         |  |
|                |                       | Back - Width/Length                    | 0″ / 0″                     |                 |  |
| Default Output | Default Output        |                                        |                             | CS1 Lower       |  |
|                | Stacking Level        | 1Lower:Short                           |                             | 100%            |  |
|                |                       | 11 overl ong                           |                             | 100%            |  |
|                |                       | 1Upper:Short                           |                             | 100%            |  |
|                |                       | 1Upper:Long                            |                             | 100%            |  |
|                |                       | 21 ower:Short                          | 100%                        |                 |  |
|                |                       | 21 ower:1 ong                          | 100%                        |                 |  |
|                |                       | 2Upper:Short                           | 2Lower:Long<br>2Honer:Short |                 |  |
|                |                       | 2Upper:Long                            |                             | 100%            |  |
| Option         | Exit-Jam Recovery     | 120pponeoig                            |                             | Fnable          |  |
| 0,000          | Wait TimeOut          |                                        |                             | 40              |  |
|                |                       |                                        |                             | Disahle         |  |
|                |                       |                                        |                             | Disable         |  |
|                | Auto Proof Sample     |                                        |                             | 0               |  |
|                | i siste i reor campio |                                        |                             | ÿ               |  |

Table2. Printer setting value list reset in initial value by Factory Default

| <b>Continuation</b> | of Table 2 |
|---------------------|------------|
|                     |            |

|                           |                     | Items                   |                           | Factory Default    |
|---------------------------|---------------------|-------------------------|---------------------------|--------------------|
| Postscript                | Print Errors        |                         |                           | Enable             |
|                           | Best Fit            |                         |                           | Enable             |
|                           | Job TimeOut         | 0                       |                           |                    |
|                           | Hafltone Density *4 |                         |                           | Medium             |
| PCL                       | Wide A4             |                         |                           | Disable            |
|                           | Requested Tray      | Requested Tray          |                           |                    |
| OCP:Setup Me              | nu                  | · · ·                   |                           |                    |
| OCP                       | Blightness          |                         |                           | 10                 |
|                           | Contrast            |                         |                           | 10                 |
|                           | Volume              |                         |                           | 3                  |
| Service                   | Halftone Selection  |                         |                           | Disable            |
| System                    | Network (AUX)       | Boot Method             |                           | STATIC             |
|                           |                     | HTTP                    |                           | 80                 |
|                           | Calendar            | TimeZone                | GMT                       |                    |
|                           | Energy Save Mode    |                         |                           | Enable             |
|                           | Energy Save Time    |                         |                           | 15                 |
|                           | public r/w          |                         |                           | Disable            |
| Language                  | !P'                 |                         |                           | English            |
| Web:Manage -              | System Menu         |                         |                           | <u></u>            |
| General Option PostScript | Option              | Exit Jam Recovery       |                           | Enable             |
|                           |                     | Wait Timeout (0-999)    |                           | 40                 |
|                           |                     | *PDL Memory Size (6-50) |                           | 16                 |
|                           | PostScript          | Print Errors            | •                         | Enable             |
|                           |                     | Best Fit                |                           | Enable             |
|                           |                     | Job Timeout (0, 15-999) |                           | 0                  |
|                           |                     | *Memory Size (7.5 - 15  | )                         | 11.8               |
| Trav                      | HV Adiust           |                         | -                         | 0.0.0.0            |
| -                         | Paper Color         |                         |                           | Color 1 - Color 16 |
| Virtual Printer           | Default             | General                 | Emulation                 | Auto Select        |
|                           |                     | Paper Handling          | Paper Source              | Auto Select        |
|                           |                     |                         | Paper Size                | Letter LEF         |
|                           |                     |                         | Paper Type                | Plain              |
|                           |                     |                         | Paper Output              | CS1 Lower          |
|                           |                     |                         | Copies(1-999)             | 1                  |
|                           |                     |                         | Collate                   | Enable             |
|                           |                     |                         | Job Offset                | Disable            |
|                           |                     |                         | Duplex                    | Disable            |
|                           |                     |                         | Binding                   | Long Edge          |
|                           |                     |                         | Edge-to-Edge              | Disable            |
|                           |                     | PCL *1                  | Page Orientation          | Portrait           |
|                           |                     |                         | Page Length (5 - 127)     | 60                 |
|                           |                     |                         | Line Termination          | CR->CR : LF->LF :  |
|                           |                     |                         |                           | FF->FF             |
|                           |                     |                         | Line Wrap                 | Off                |
|                           |                     |                         | Font-Source               | Internal           |
|                           |                     |                         | Font-Number               | 23                 |
|                           |                     |                         | Font-Symbol Set           | PC-8               |
|                           |                     |                         | Font-Height (4 - 999.75)  | 12                 |
|                           |                     |                         | Font-Pitch (0.44 - 99.99) | 10                 |

\*1 : It is displayed when the values other than "Postscript" are set in "General - Emulation" menu.

\*4: It is displayed when [Setup]-[Service]-[Halftone Selection] is set to Enable.

|                 |         | Items          |                           | Factory Default   |
|-----------------|---------|----------------|---------------------------|-------------------|
| Virtual Printer | Default | PostScript *2  | PostScript I/O Mode       | TBCP              |
|                 |         |                | ^C Response               | Enable            |
|                 |         |                | Paper Color               | White             |
|                 | lp      | General        | Channel Name              | lp                |
|                 |         |                | Emulation                 | Auto Select       |
|                 |         |                | Protocol                  | 9100              |
|                 |         |                | Spooling *3               | None              |
|                 |         |                | LPD Banner Page           | Disable           |
|                 |         |                | Accounting Slip Sheet     | Disable           |
|                 |         | Paper Handling | Paper Source              | Auto Select       |
|                 |         |                | Paper Size                | Letter LEF        |
|                 |         |                | Paper Type                | Plain             |
|                 |         |                | Paper Output              | Auto Select       |
|                 |         |                | Copies(1-999)             | 1                 |
|                 |         |                | Collate                   | Enable            |
|                 |         |                | Job Offset                | Disable           |
|                 |         |                | Duplex                    | Disable           |
|                 |         |                | Binding                   | Short Edge        |
|                 |         |                | Edge-to-Edge              | Disable           |
|                 |         | PCL *1         | Page Orientation          | Portrait          |
|                 |         |                | Page Length (5 - 127)     | 60                |
|                 |         |                | Line Termination          | CR->CR ; LF->LF ; |
|                 |         |                |                           | FF->FF            |
|                 |         |                | Line Wrap                 | Off               |
|                 |         |                | Font-Source               | Internal          |
|                 |         |                | Font-Number               | 23                |
|                 |         |                | Font-Symbol Set           | PC-8              |
|                 |         |                | Font-Height (4 - 999.75)  | 12                |
|                 |         |                | Font-Pitch (0.44 - 99.99) | 10                |
|                 |         | PostScript *2  | PostScript I/O Mode       | TBCP              |
|                 |         |                | <sup>^</sup> C Response   | Enable            |
|                 |         |                | Paper Color               | White             |
|                 | text    | General        | Channel Name              | text              |
|                 |         |                | Emulation                 | Auto Select       |
|                 |         |                | Protocol                  | 3100              |
|                 |         |                | Spooling *3               | None              |
|                 |         |                | LPD Banner Page           | Disable           |
|                 |         |                | Accounting Slip Sheet     | Disable           |
|                 |         | Paper Handling | Paper Source              | Auto Select       |
|                 |         |                | Paper Size                | Letter LEF        |
|                 |         |                | Paper Type                | Plain             |
|                 |         |                | Paper Output              | Auto Select       |
|                 |         |                | Copies(1-999)             | 1                 |
|                 |         |                | Collate                   | Enable            |
|                 |         |                | Job Offset                | Disable           |
|                 |         |                | Duplex                    | Disable           |
|                 |         |                | Binding                   | Short Edge        |
|                 |         |                | Edge-to-Edge              | Disable           |

\*1 : It is displayed when the values other than "Postscript" are set in "General - Emulation" menu.

\*2 : It is displayed when the values other than "PCL" are set in "General - Emulation" menu.

|                 |        | Items          |                           | Factory Default   |
|-----------------|--------|----------------|---------------------------|-------------------|
| Virtual Printer | text   | PCL *1         | Page Orientation          | Portrait          |
|                 |        |                | Page Length (5 - 127)     | 60                |
|                 |        |                | Line Termination          | CR->CR-LF ;       |
|                 |        |                |                           | LF->CR-LF ;       |
|                 |        |                |                           | FF->CR-FF         |
|                 |        |                | Line Wrap                 | Off               |
|                 |        |                | Font-Source               | Internal          |
|                 |        |                | Font-Number               | 23                |
|                 |        |                | Font-Symbol Set           | PC-8              |
|                 |        |                | Font-Height (4 - 999.75)  | 12                |
|                 |        |                | Font-Pitch (0.44 - 99.99) | 10                |
|                 |        | PostScript *2  | PostScript I/O Mode       | TBCP              |
|                 |        |                | <sup>^</sup> C Response   | Enable            |
|                 |        |                | Paper Color               | White             |
|                 | vp-pcl | General        | Channel Name              | vp-pcl            |
|                 |        |                | Emulation                 | PCL               |
|                 |        |                | Protocol                  | 3101              |
|                 |        |                | Spooling *3               | None              |
|                 |        |                | LPD Banner Page           | Disable           |
|                 |        |                | Accounting Slip Sheet     | Disable           |
|                 |        | Paper Handling | Paper Source              | Auto Select       |
|                 |        |                | Paper Size                | Letter LEF        |
|                 |        |                | Paper Type                | Plain             |
|                 |        |                | Paper Output              | Auto Select       |
|                 |        |                | Copies(1-999)             | 1                 |
|                 |        |                | Collate                   | Enable            |
|                 |        |                | Job Offset                | Disable           |
|                 |        |                | Duplex                    | Disable           |
|                 |        |                | Binding                   | Short Edge        |
|                 |        |                | Edge-to-Edge              | Disable           |
|                 |        | PCL *1         | Page Orientation          | Portrait          |
|                 |        |                | Page Length (5 - 127)     | 60                |
|                 |        |                | Line Termination          | CR->CR ; LF->LF ; |
|                 |        |                |                           | FF->FF            |
|                 |        |                | Line Wrap                 | Off               |
|                 |        |                | Font-Source               | Internal          |
|                 |        |                | Font-Number               | 23                |
|                 |        |                | Font-Symbol Set           | PC-8              |
|                 |        |                | Font-Height (4 - 999.75)  | 12                |
|                 |        |                | Font-Pitch (0.44 - 99.99) | 10                |
|                 |        | PostScript *2  | PostScript I/O Mode       | Normal            |
|                 |        |                | <sup>^</sup> C Response   | Enable            |
|                 |        |                | Paper Color               | White             |

\*1 : It is displayed when the values other than "Postscript" are set in "General - Emulation" menu.

\*2 : It is displayed when the values other than "PCL" are set in "General - Emulation" menu.

|                 |                | Items          |                           | Factory Default   |
|-----------------|----------------|----------------|---------------------------|-------------------|
| Virtual Printer | Postscript     | General        | Channel Name              | postscript        |
|                 |                |                | Emulation                 | PostScript        |
|                 |                |                | Protocol                  | 3102              |
|                 |                |                | Spooling *3               | None              |
|                 |                |                | LPD Banner Page           | Disable           |
|                 |                |                | Accounting Slip Sheet     | Disable           |
|                 |                | Paper Handling | Paper Source              | Auto Select       |
|                 |                |                | Paper Size                | Letter LEF        |
|                 |                |                | Paper Type                | Plain             |
|                 |                |                | Paper Output              | Auto Select       |
|                 |                |                | Copies(1-999)             | 1                 |
|                 |                |                | Collate                   | Enable            |
|                 |                |                | Job Offset                | Disable           |
|                 |                |                | Duplex                    | Disable           |
|                 |                |                | Binding                   | Short Edge        |
|                 |                |                | Edge-to-Edge              | Disable           |
|                 |                | PCL *1         | Page Orientation          | Portrait          |
|                 |                |                | Page Length (5 - 127)     | 60                |
|                 |                |                | Line Termination          | CR->CR ; LF->LF ; |
|                 |                |                |                           | FF->FF            |
|                 |                |                | Line Wrap                 | Off               |
|                 |                |                | Font-Source               | Internal          |
|                 |                |                | Font-Number               | 23                |
|                 |                |                | Font-Symbol Set           | PC-8              |
|                 |                |                | Font-Height (4 - 999.75)  | 12                |
|                 |                |                | Font-Pitch (0.44 - 99.99) | 10                |
|                 |                | PostScript *2  | PostScript I/O Mode       | Normal            |
|                 |                |                | <sup>^</sup> C Response   | Enable            |
|                 |                |                | Paper Color               | White             |
|                 | ascii_portrait | General        | Channel Name              | ascii_portrait    |
|                 |                |                | Emulation                 | PCL               |
|                 |                |                | Protocol                  | 3104              |
|                 |                |                | Spooling *3               | None              |
|                 |                |                | LPD Banner Page           | Disable           |
|                 |                |                | Accounting Slip Sheet     | Disable           |
|                 |                | Paper Handling | Paper Source              | Auto Select       |
|                 |                |                | Paper Size                | Letter LEF        |
|                 |                |                | Paper Type                | Plain             |
|                 |                |                | Paper Output              | Auto Select       |
|                 |                |                | Copies(1-999)             | 1                 |
|                 |                |                | Collate                   | Enable            |
|                 |                |                | Job Offset                | Disable           |
|                 |                |                | Duplex                    | Disable           |
|                 |                |                | Binding                   | Short Edge        |
|                 |                |                | Edge-to-Edge              | Disable           |

\*1 : It is displayed when the values other than "Postscript" are set in "General - Emulation" menu.
\*2 : It is displayed when the values other than "PCL" are set in "General - Emulation" menu.

|                 |                 | Items          |                           | Factory Default   |
|-----------------|-----------------|----------------|---------------------------|-------------------|
| Virtual Printer | ascii_portrait  | PCL *1         | Page Orientation          | Portrait          |
|                 |                 |                | Page Length (5 - 127)     | 60                |
|                 |                 |                | Line Termination          | CR->CR ; LF->LF ; |
|                 |                 |                |                           | FF->FF            |
|                 |                 |                | Line Wrap                 | Off               |
|                 |                 |                | Font-Source               | Internal          |
|                 |                 |                | Font-Number               | 23                |
|                 |                 |                | Font-Symbol Set           | PC-8              |
|                 |                 |                | Font-Height (4 - 999.75)  | 12                |
|                 |                 |                | Font-Pitch (0.44 - 99.99) | 10                |
|                 |                 | PostScript *2  | PostScript I/O Mode       | Normal            |
|                 |                 |                | <sup>^</sup> C Response   | Enable            |
|                 |                 |                | Paper Color               | White             |
|                 | ascii_landscape | General        | Channel Name              | ascii_landscape   |
|                 |                 |                | Emulation                 | PCL               |
|                 |                 |                | Protocol                  | 3105              |
|                 |                 |                | Spooling *3               | None              |
|                 |                 |                | LPD Banner Page           | Disable           |
|                 |                 |                | Accounting Slip Sheet     | Disable           |
|                 |                 | Paper Handling | Paper Source              | Auto Select       |
|                 |                 |                | Paper Size                | Letter LEF        |
|                 |                 |                | Paper Type                | Plain             |
|                 |                 |                | Paper Output              | Auto Select       |
|                 |                 |                | Copies(1-999)             | 1                 |
|                 |                 |                | Collate                   | Enable            |
|                 |                 |                | Job Offset                | Disable           |
|                 |                 |                | Duplex                    | Disable           |
|                 |                 |                | Binding                   | Short Edge        |
|                 |                 |                | Edge-to-Edge              | Disable           |
|                 |                 | PCL *1         | Page Orientation          | Landscape         |
|                 |                 |                | Page Length (5 - 127)     | 45                |
|                 |                 |                | Line Termination          | CR->CR ; LF->LF ; |
|                 |                 |                |                           | FF->FF            |
|                 |                 |                | Line Wrap                 | Off               |
|                 |                 |                | Font-Source               | Internal          |
|                 |                 |                | Font-Number               | 23                |
|                 |                 |                | Font-Symbol Set           | PC-8              |
|                 |                 |                | Font-Height (4 - 999.75)  | 12                |
|                 |                 |                | Font-Pitch (0.44 - 99.99) | 10                |
|                 |                 | PostScript *2  | PostScript I/O Mode       | Normal            |
|                 |                 |                | <sup>^</sup> C Response   | Enable            |
|                 |                 |                | Paper Color               | White             |
|                 | lp_portrait     | General        | Channel Name              | lp_portrait       |
|                 |                 |                | Emulation                 | PCL               |
|                 |                 |                | Protocol                  | 3106              |
|                 |                 |                | Spooling *3               | None              |
|                 |                 |                | LPD Banner Page           | Disable           |
|                 |                 |                | Accounting Slip Sheet     | Disable           |

\*1 : It is displayed when the values other than "Postscript" are set in "General - Emulation" menu.

\*2 : It is displayed when the values other than "PCL" are set in "General - Emulation" menu.

| <b>Continuation</b> | of Table 2 |
|---------------------|------------|
|                     |            |

|                 |              | Items          |                           | Factory Default             |
|-----------------|--------------|----------------|---------------------------|-----------------------------|
| Virtual Printer | lp_portrait  | Paper Handling | Paper Source              | Auto Select                 |
|                 |              |                | Paper Size                | Letter LEF                  |
|                 |              |                | Paper Type                | Plain                       |
|                 |              |                | Paper Output              | Auto Select                 |
|                 |              |                | Copies(1-999)             | 1                           |
|                 |              |                | Collate                   | Enable                      |
|                 |              |                | Job Offset                | Disable                     |
|                 |              |                | Duplex                    | Disable                     |
|                 |              |                | Binding                   | Short Edge                  |
|                 |              |                | Edge-to-Edge              | Disable                     |
|                 |              | PCL *1         | Page Orientation          | Portrait                    |
|                 |              |                | Page Length (5 - 127)     | 60                          |
|                 |              |                | Line Termination          | CR->CR ; LF->LF ;           |
|                 |              |                | Line Wrap                 | Off                         |
|                 |              |                | Font-Source               | Internal                    |
|                 |              |                | Font-Number               | 23                          |
|                 |              |                | Font-Symbol Set           | PC-8                        |
|                 |              |                | Font-Height (4 - 999.75)  | 12                          |
|                 |              |                | Font-Pitch (0.44 - 99.99) | 10                          |
|                 |              | PostScript *2  | PostScript I/O Mode       | Normal                      |
|                 |              |                | <sup>^</sup> C Response   | Enable                      |
|                 |              |                | Paper Color               | White                       |
|                 | lp_landscape | General        | Channel Name              | lp_landscape                |
|                 |              |                | Emulation                 | PCL                         |
|                 |              |                | Protocol                  | 3107                        |
|                 |              |                | Spooling *3               | None                        |
|                 |              |                | LPD Banner Page           | Disable                     |
|                 |              |                | Accounting Slip Sheet     | Disable                     |
|                 |              | Paper Handling | Paper Source              | Auto Select                 |
|                 |              |                | Paper Size                | Letter LEF                  |
|                 |              |                | Paper Type                | Plain                       |
|                 |              |                | Paper Output              | Auto Select                 |
|                 |              |                | Copies(1-999)             | 1                           |
|                 |              |                | Collate                   | Enable                      |
|                 |              |                | Job Offset                | Disable                     |
|                 |              |                | Duplex                    | Disable                     |
|                 |              |                | Binding                   | Short Edge                  |
|                 |              |                | Edge-to-Edge              | Disable                     |
|                 |              | PCL *1         | Page Orientation          | Landscape                   |
|                 |              |                | Page Length (5 - 127)     | 45                          |
|                 |              |                | Line Termination          | CR->CR ; LF->LF ;<br>FF->FF |
|                 |              |                | Line Wrap                 | Off                         |
|                 |              |                | Font-Source               | Internal                    |
|                 |              |                | Font-Number               | 23                          |
|                 |              |                | Font-Symbol Set           | PC-8                        |
|                 |              |                | Font-Height (4 - 999.75)  | 12                          |
|                 |              |                | Font-Pitch (0.44 - 99.99) | 15                          |

\*1 : It is displayed when the values other than "Postscript" are set in "General - Emulation" menu.

\*2 : It is displayed when the values other than "PCL" are set in "General - Emulation" menu.

|                 |              | Items          |                            | Factory Default   |
|-----------------|--------------|----------------|----------------------------|-------------------|
| Virtual Printer | lp_landscape | PostScript *2  | PostScript I/O Mode        | Normal            |
|                 |              |                | <sup>^</sup> C Response    | Enable            |
|                 |              |                | Paper Color                | White             |
|                 | pdf          | General        | Channel Name               | pdf               |
|                 |              |                | Emulation                  | PDF               |
|                 |              |                | Protocol                   | 3109              |
|                 |              |                | Spooling *3                | None              |
|                 |              |                | LPD Banner Page            | Disable           |
|                 |              |                | Accounting Slip Sheet      | Disable           |
|                 |              | Paper Handling | Paper Source               | Auto Select       |
|                 |              |                | Paper Size                 | Letter LEF        |
|                 |              |                | Paper Type                 | Plain             |
|                 |              |                | Paper Output               | Auto Select       |
|                 |              |                | Copies(1-999)              | 1                 |
|                 |              |                | Collate                    | Enable            |
|                 |              |                | Job Offset                 | Disable           |
|                 |              |                | Duplex                     | Disable           |
|                 |              |                | Binding                    | Short Edge        |
|                 |              |                | Edge-to-Edge               | Disable           |
|                 |              | PCL *1         | Page Orientation           | Portrait          |
|                 |              |                | -<br>Page Length (5 - 127) | 60                |
|                 |              |                | Line Termination           | CR->CR ; LF->LF ; |
|                 |              |                |                            | FF->FF            |
|                 |              |                | Line Wrap                  | Off               |
|                 |              |                | Font-Source                | Internal          |
|                 |              |                | Font-Number                | 23                |
|                 |              |                | Font-Symbol Set            | PC-8              |
|                 |              |                | Font-Height (4 - 999.75)   | 12                |
|                 |              |                | Font-Pitch (0.44 - 99.99)  | 10                |
|                 |              | PostScript *2  | PostScript I/O Mode        | Normal            |
|                 |              |                | <sup>^</sup> C Response    | Enable            |
|                 |              |                | Paper Color                | White             |
|                 | tiff         | General        | Channel Name               | tiff              |
|                 |              |                | Emulation                  | TIFF              |
|                 |              |                | Protocol                   | 3110              |
|                 |              |                | Spooling *3                | None              |
|                 |              |                | LPD Banner Page            | Disable           |
|                 |              |                | Accounting Slip Sheet      | Disable           |
|                 |              | Paper Handling | Paper Source               | Auto Select       |
|                 |              |                | Paper Size                 | Letter LEF        |
|                 |              |                | Paper Type                 | Plain             |
|                 |              |                | Paper Output               | Auto Select       |
|                 |              |                | Copies(1-999)              | 1                 |
|                 |              |                | Collate                    | Enable            |
|                 |              |                | Job Offset                 | Disable           |
|                 |              |                | Duplex                     | Disable           |
|                 |              |                | Binding                    | Short Edge        |
|                 |              |                | Edge-to-Edge               | Disable           |

\*1 : It is displayed when the values other than "Postscript" are set in "General - Emulation" menu.

\*2 : It is displayed when the values other than "PCL" are set in "General - Emulation" menu.

| <b>Continuation</b> | of Table 2 |
|---------------------|------------|
|                     |            |

| Items           |             |                | Factory Default           |                   |
|-----------------|-------------|----------------|---------------------------|-------------------|
| Virtual Printer | tiff        | PCL *1         | Page Orientation          | Portrait          |
|                 |             |                | Page Length (5 - 127)     | 60                |
|                 |             |                | Line Termination          | CR->CR ; LF->LF ; |
|                 |             |                |                           | FF->FF            |
|                 |             |                | Line Wrap                 | Off               |
|                 |             |                | Font-Source               | Internal          |
|                 |             |                | Font-Number               | 23                |
|                 |             |                | Font-Symbol Set           | PC-8              |
|                 |             |                | Font-Height (4 - 999.75)  | 12                |
|                 |             |                | Font-Pitch (0.44 - 99.99) | 10                |
|                 |             | PostScript *2  | PostScript I/O Mode       | Normal            |
|                 |             |                | <sup>^</sup> C Response   | Enable            |
|                 |             |                | Paper Color               | White             |
|                 | pclxl       | General        | Channel Name              | pclxl             |
|                 |             |                | Emulation                 | PCLXL             |
|                 |             |                | Protocol                  | 3112              |
|                 |             |                | Spooling *3               | None              |
|                 |             |                | LPD Banner Page           | Disable           |
|                 |             |                | Accounting Slip Sheet     | Disable           |
|                 |             | Paper Handling | Paper Source              | Auto Select       |
|                 |             |                | Paper Size                | Letter LEF        |
|                 |             |                | Paper Type                | Plain             |
|                 |             |                | Paper Output              | Auto Select       |
|                 |             |                | Copies(1-999)             | 1                 |
|                 |             |                | Collate                   | Enable            |
|                 |             |                | Job Offset                | Disable           |
|                 |             |                | Duplex                    | Disable           |
|                 |             |                | Binding                   | Short Edge        |
|                 |             |                | Edge=to=Edge              | Disable           |
|                 |             | PCL *1         | Page Orientation          | Portrait          |
|                 |             |                | Page Length (5 - 127)     | 60                |
|                 |             |                | Line Termination          | CR->CR ; LF->LF ; |
|                 |             |                |                           | FF->FF            |
|                 |             |                | Line Wrap                 | Off               |
|                 |             |                | Font-Source               | Internal          |
|                 |             |                | Font-Number               | 23                |
|                 |             |                | Font-Symbol Set           | PC-8              |
|                 |             |                | Font-Height (4 - 999.75)  | 12                |
|                 |             |                | Font-Pitch (0.44 - 99.99) | 10                |
|                 |             | PostScript *2  | PostScript I/O Mode       | Normal            |
|                 |             |                | ^C Response               | Enable            |
|                 |             |                | Paper Color               | White             |
|                 | prt2file *3 | General        | Channel Name              | prt2file          |
|                 |             |                | Emulation                 | Auto Select       |
|                 |             |                | Protocol                  | 7101              |
|                 |             |                | Spooling *3               | Capture to File   |
|                 |             |                | Maxmun File Size *3       | 20000             |
|                 |             |                | I PD Banner Page          | Disable           |
|                 |             |                | Accounting Slip Sheet     | Disable           |

\*1 : It is displayed when the values other than "Postscript" are set in "General - Emulation" menu.

\*2 : It is displayed when the values other than "PCL" are set in "General - Emulation" menu.

| Items           |                        |                                           | Factory Default           |                             |
|-----------------|------------------------|-------------------------------------------|---------------------------|-----------------------------|
| Virtual Printer | prt2file *3            | Paper Handling                            | Paper Source              | Auto Select                 |
|                 |                        |                                           | Paper Size                | Letter LEF                  |
|                 |                        |                                           | Paper Type                | Plain                       |
|                 |                        |                                           | Paper Output              | Auto Select                 |
|                 |                        |                                           | Copies(1-999)             | 1                           |
|                 |                        |                                           | Collate                   | Enable                      |
|                 |                        |                                           | Job Offset                | Disable                     |
|                 |                        |                                           | Duplex                    | Disable                     |
|                 |                        |                                           | Binding                   | Short Edge                  |
|                 |                        |                                           | Edge-to-Edge              | Disable                     |
|                 |                        | PCL *1                                    | Page Orientation          | Portrait                    |
|                 |                        |                                           | Page Length (5 - 127)     | 60                          |
|                 |                        |                                           | Line Termination          | CR->CR ; LF->LF ;<br>FF->FF |
|                 |                        |                                           | Line Wrap                 | Off                         |
|                 |                        |                                           | Font-Source               | Internal                    |
|                 |                        |                                           | Font-Number               | 23                          |
|                 |                        |                                           | Font-Symbol Set           | PC-8                        |
|                 |                        |                                           | Font-Height (4 - 999.75)  | 12                          |
|                 |                        |                                           | Font-Pitch (0.44 - 99.99) | 10                          |
|                 |                        | PostScript *2                             | PostScript I/O Mode       | Normal                      |
|                 |                        |                                           | ^C Response               | Enable                      |
|                 |                        |                                           | Paper Color               | White                       |
| Web:Manage –    | Configuration Menu     |                                           |                           | -                           |
| General         | Customer               | Company Legal Name                        |                           | (blank)                     |
|                 |                        | Phone Number                              |                           | (blank)                     |
|                 |                        | Fax Number                                |                           | (blank)                     |
|                 |                        | Street Address                            |                           | (blank)                     |
|                 |                        | City, State/Region, Zip/Postal Code       |                           | (blank)                     |
|                 |                        | Country                                   |                           | (blank)                     |
|                 | Printer                | Name                                      |                           | EMP-156                     |
|                 |                        | Location                                  |                           | (blank)                     |
|                 | Service Contact        | Name                                      |                           | (blank)                     |
|                 |                        | Phone Number                              |                           | (blank)                     |
|                 |                        | Fax Number                                |                           | (blank)                     |
|                 |                        | E-mail                                    |                           | (blank)                     |
|                 | Accounting Information | Accounting Period Start Day of the Manth: |                           | 1                           |
| Events          | Non Paper Jam Error    | Check Box                                 |                           | Disable                     |
|                 | Jam Error Warning      | Check Box                                 |                           | Disable                     |
|                 |                        | Times                                     |                           | 3                           |
|                 | Toner Low              | Check Box                                 |                           | Disable                     |
|                 | Staple Empty           | Check Box                                 |                           | Disable                     |
|                 | Accounting             | Check Box                                 |                           | Disable                     |
| Configuration   | Misc                   | Country Code                              |                           | 1                           |
|                 |                        | Energy Save Time                          |                           | Enabled                     |
|                 |                        | Energy Save Time (15 - 230)               |                           | 15                          |

\*1 : It is displayed when the values other than "Postscript" are set in "General - Emulation" menu.

\*2 : It is displayed when the values other than "PCL" are set in "General - Emulation" menu.

| Items         |              | Factory Default                  |          |
|---------------|--------------|----------------------------------|----------|
| Configuration | Calendar     | Time Server (Primary)            | (blank)  |
|               |              | Time Server (Secondary)          | (blank)  |
|               |              | Synchronization Time             | 0        |
|               |              | Set Manually                     | Enable   |
|               |              | Use Daylight Saving              | Disable  |
|               |              | Start with                       | 3, 1, 2  |
|               |              | End with                         | 10, 1, 2 |
|               | Tray Mapping | Default Tray Mapping             | 100/200  |
|               | ID 0         | 106/206                          | 0        |
|               |              | 107/207                          | 0        |
|               | ID 1         | 106/206                          | 1        |
|               |              | 107/207                          | 1        |
|               | ID 2         | 106/206                          | 4        |
|               |              | 107/207                          | 4        |
|               | ID 3         | 106/206                          | 4        |
|               |              | 107/207                          | 4        |
|               | ID 4         | 106/206                          | 5        |
|               |              | 107/207                          | 5        |
|               | ID 5         | 106/206                          | 2        |
|               |              | 107/207                          | 2        |
|               | ID 6         | 106/206                          | 4        |
|               |              | 107/207                          | 4        |
|               | ID 7         | 106/206                          | 0        |
|               |              | 107/207                          | 0        |
|               | ID 8         | 106/206                          | 3        |
|               |              | 107/207                          | 3        |
|               | ID 9 - 69    | 106/206                          | 0        |
|               |              | 107/207                          | 0        |
| Communication | TCP/IP(AUX)  | SMTP Server Address              | 0.0.0.0  |
|               |              | Domain Name                      | (blank)  |
|               |              | Internet Printing Protocol (IPP) | Disable  |
|               |              | Direct printing with TCP         | Enable   |
|               |              | LPR/LPD                          | Enable   |
|               |              | FTP                              | Disable  |

| Items      |                                     | Factory Default |         |  |
|------------|-------------------------------------|-----------------|---------|--|
| Web:Servic | Web:Service – Configuration Menu    |                 |         |  |
| Events     | Preventive                          | Check Box       | Disable |  |
|            | Maintenance Warning                 |                 |         |  |
|            |                                     | Percent         | 75      |  |
|            | Preventive                          | Check Box       | Disable |  |
|            | Maintenance                         |                 |         |  |
|            | Engine Page Count                   | Check Box       | Disable |  |
|            | Exceeds                             | KPages          | 200     |  |
|            | Printer Logs                        | Check Box       | Disable |  |
|            |                                     | KPages          | 200     |  |
| Dealer     | Name                                |                 | (blank) |  |
|            | Phone Number                        |                 | (blank) |  |
|            | Fax Number                          |                 | (blank) |  |
|            | Street Address                      |                 | (blank) |  |
|            | City, State/Region, Zip/Postal Code |                 | (blank) |  |
|            | Country                             |                 | (blank) |  |
|            | E-Mail                              |                 | (blank) |  |
|            | URL                                 |                 | (blank) |  |